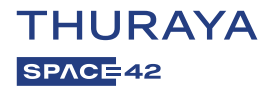

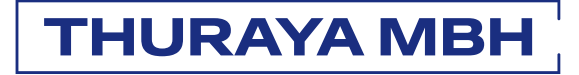

## **USER MANUAL**

BBH-01 / V1.0

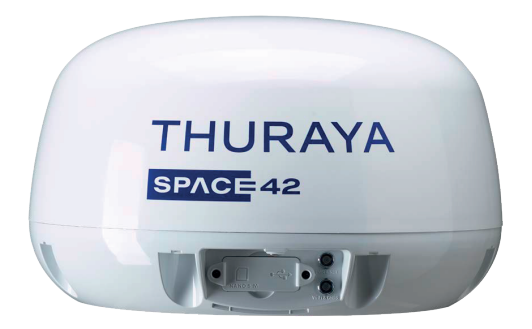

Note: BBH-01 is the product model number and the product name is Thuraya MBH (Mobile Broadband Hotspot).

## **TABLE OF CONTENTS**

| EC Declaration of Conformity                           | 3 |
|--------------------------------------------------------|---|
| Safety Summary                                         | 3 |
| Antenna Radiation Warning                              | 3 |
| Service                                                | 4 |
| PoE Lan Cables                                         | 4 |
| PoE Injector DC Cables                                 | 4 |
| Power Supply Requirements                              | 4 |
| Equipment Ventilation                                  | 5 |
| Obtaining License/Approval for using<br>Thuraya BBH-01 | 5 |
| Copyright                                              | 5 |
| Trademarks                                             | 5 |

### 

| Features                                                                                                    | 6                     |
|----------------------------------------------------------------------------------------------------|-----------------------|
| What's in The Box                                                                                                    | 7                     |
| Sold Separately<br>Maritime Pack<br>Land Pack                                                                                                    | 7<br>7<br>7           |
| General interfaces and indicators                                                                                                    | 8                     |
| LED indicator operation<br>Upper LED – Power and Network indication<br>Lower LED – Wi-Fi and GNSS indication<br>GNSS specifications<br>Mechanical specifications | 10<br>.10<br>11<br>11 |
| Operating Environment                                                                                                    | 13                    |
| Compliance Information                                                                                                    | 13                    |

#### INSTALLATION.....14

| Option 1: Maritime installation of Main Unit                                |
|-----------------------------------------------------------------------------|
| with Pole Mount17                                                           |
| Option 2: Land vehicular installation of<br>Main Unit with Magn et Mount 19 |
| Installation of SIM card21                                                  |

#### 

| Getting started                           | 22 |
|-------------------------------------------|----|
| Powering Up the BBH-01                    | 23 |
| Follow these steps to power up the BBH-01 | 23 |
| Getting connected                         | 24 |
| Connect to Web Interface                  | 24 |
| Registration to the network               | 24 |
| Reporting Server Configuration            | 25 |

#### 

| Connection      | 27 |
|-----------------|----|
| Satellite       | 27 |
| Registration    | 27 |
| Service         | 27 |
| GNSS            | 27 |
| System          | 27 |
| WAN IP address  | 27 |
| IMEI            | 27 |
| IMSI            | 27 |
| APN             | 27 |
| SSID            |    |
| FW version      |    |
| Error code      |    |
| STATUS          |    |
| WAN             |    |
| LAN             | 31 |
| Wi-Fi           |    |
| Wi-Fi On/Off    |    |
| SSID            |    |
| Channel         |    |
| Security        |    |
| Password        | 34 |
| ROUTER          |    |
| LOCAL NETWORK   |    |
| MAC FILTER      |    |
| PORT FORWARDING |    |
| FIREWALL        |    |
| SATELLITE       |    |
| SATELLITE DATA  |    |

| SATELLITE SEARCH      | 40 |
|-----------------------|----|
| SATELLITE SELECTION   | 40 |
| SECURITY              | 41 |
| SIM PIN               | 41 |
| SIM PAIRING           |    |
| LOCATION              | 43 |
| TRACKING              | 43 |
| GEOFENCE              |    |
| ALERT                 |    |
| SEND EMAIL            |    |
| SEND                  |    |
| SETTINGS              |    |
| SYSTEM                | 51 |
| ACCOUNT               | 51 |
| REPORTING             | 52 |
| PERMISSIONS           | 54 |
| FIRMWARE UPGRADE      | 54 |
| REMOTE & LOCAL ACCESS | 55 |
| RESET                 |    |
| LANGUAGE SETTINGS     | 57 |
| LOGS                  | 58 |
| OPEN SOURCE           | 60 |
| SOS                   | 61 |
| SOS SETTINGS          | 61 |
| MESSAGE               | 61 |
| Interval Hour/Minute  | 61 |
|                       |    |

| TROUBLES | SHOOTING | 62 |
|----------|----------|----|
|----------|----------|----|

| WARRANTY69 |
|------------|
|------------|

## **REGULATORY INFORMATION**

### **EC Declaration of Conformity**

Asia Pacific Satellite Inc., hereafter referred as APSI, be seated on Floor 9, 2-Dong 98, Gasandigital 2-ro, Guemcheon-gu, Seoul, 08506, South Korea declares under our sole responsibility that the Product model: BBH-01, is a broadband satellite terminal with a built in GNSS tracking system, to which this declaration relates, is in conformity with the following standards and/or other normative documents:

#### IEC 60945 and IEC 62368

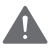

#### WARNING

This equipment shall not operate when mains power is lost.

### **Safety Summary**

For the sake of safety and protection, please read the user guide before you attempt to use the Thuraya BBH-01 system. In particular, read this safety section carefully. Keep this safety information where you can refer to it if necessary.

The following general safety precautions must be observed during all phases of operation, service and repair of this equipment. Failure to comply with these precautions or with specific warnings elsewhere in this user guide violates safety standards of design, manufacture and intended use of the equipment.

APSI assumes no liability for the customer's failure to comply with these requirements.

### **Antenna Radiation Warning**

During transmission, the antenna in the system radiates high power levels of radio frequency. This radiation is considered as a health hazard to any personnel that come very close to the antenna.

It is important to maintain a separation distance of at least 40 cm from the transmitting antenna.

### Service

User access to the interior of the terminal is not allowed. Only qualified personnel authorized by the manufacturer may perform service. Failure to comply with this will result in the warranty being void.

### **PoE Lan Cables**

The PoE Lan cable is shielded and they should not be affected by any magnetic field. It is recommended to avoid the cables being installed in parallel with any AC wiring as it may possibly cause malfunction of the equipment.

### **PoE Injector DC Cables**

The POE Injector DC cable includes a fuse. A 250V 10A fuse is included to prevent overcurrent, please replace it with an equivalent fuse if the fuse is blown.

### **Power Supply Requirements**

The Thuraya BBH-01 standby power including the Terminal and the PoE Injector is less than 20 W, and the standard operation average power consumption is around 25 W. When low signal strength is observed by the terminal, the burst power may beyond 40 W. For the steady operation, the input voltage for MBH System needs a 60 W power supply (may be 12 V DC@5 A or 24 V DC@2.5 A). It is recommended to use a 24 V DC power line.

### **Equipment Ventilation**

To ensure adequate cooling of the PoE Injector, 5 cm of unobstructed space must be maintained around all sides of the unit except the bottom side. The ambient temperature ranges of the PoE Injector is: -10 °C to + 55 °C.

The equipment should not be operated in the presence of flammable gases or fumes as well as any explosive atmosphere. Operation of any electrical equipment in such an environment constitutes a safety hazard.

# Obtaining License/Approval for using Thuraya BBH-01

Under rights given under ITU Radio Regulations, local telecommunications administrations establish and enforce national rules and regulations governing types of emissions, power levels, and other parameters that affect the purity of signal, which may be radiated in the various frequency bands of the radio spectrum.

To legally operate the Thuraya BBH-01 system, it is necessary to obtain permission from the local telecommunications regulatory authorities of the country you are operating from. Using your equipment in any country without permission causes you to run the risk of confiscation of the equipment by the local authorities. The normal procedure to bring such equipment into another country is to apply for a license before travel. If a license has not been obtained before travel, the equipment may be put in to storage by local authorities until such time license is obtained.

Information in this document is subject to change without notice and does not represent a commitment on the part of Thuraya Telecommunications Company.

### Copyright

Copyright © 2025 Thuraya Telecommunications Company. All rights reserved.

### **Trademarks**

- THURAYA and the THURAYA logo are registered trademarks of Thuraya Telecommunications Company.
- All other trademarks and copyrights are the property of their respective owners.
- Thuraya MBH is a registered brand name for the Thuraya product model number: BBH-01

## INTRODUCTION

### **Features**

- Data service: Standard IP 300/100kbps (Download/Upload)
- Built-in satellite modem with Wi-Fi
- Built-in tracking and geofencing functionality\*
- Distress alert reporting\*
- Remote programming capabilities\*
- · Quick and easy to install and setup
- Multilingual MMI Supports English, Arabic, Farsi, French, German, Urdu, Hindi, Italian, Portuguese, Russian, Spanish, Turkish, Simplified Chinese, Bahasa, Thai and Tagalog.
- Interfaces:
  - RJ45: For the POE cable connection to the POE power supply
  - Wi-Fi: For the wireless connectivity

#### NOTE

\* This functionality is fully enabled through 3rd party remote server integrations. Kindly request your service provider for more information.

### What's in The Box

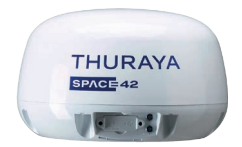

BBH-01 Main Unit

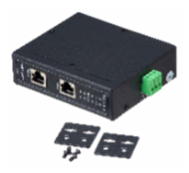

PoE Adapter Unit

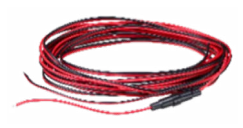

PoE DC Power Cable with Fuse

### **Sold Separately**

Maritime Pack

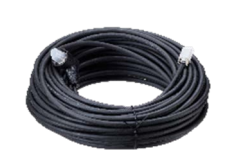

PoE Cable 25m

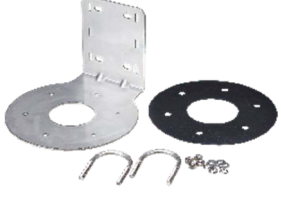

Pole mount kit

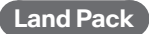

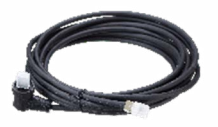

PoE Cable 6m

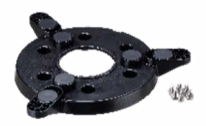

Magnet mount kit

### **General interfaces and indicators**

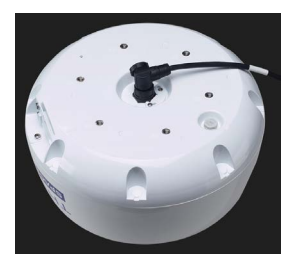

PoE cable connection

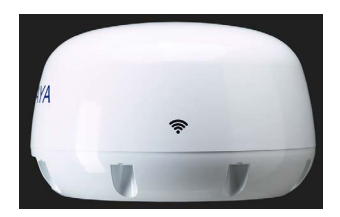

Wi-Fi symbol

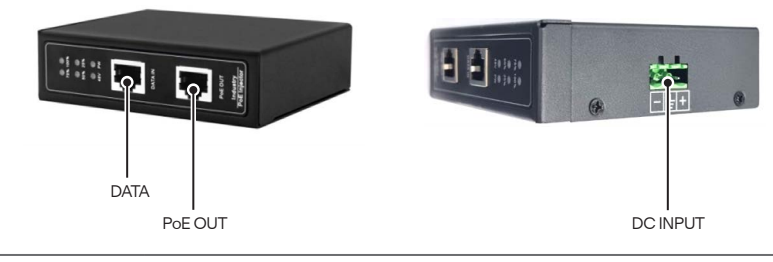

| DATA     | As an Ethernet port, it can be connected to a PC or laptop using a separate LAN cable to use satellite data from BBH-01.                                                                                                    |
|----------|----------------------------------------------------------------------------------------------------|
| PoE OUT  | This port combines Ethernet and power into one output. Connect the PoE Injector and BBH-01 with the PoE LAN cable provided in the separately sold maritime or land package. The power from the injector is supplied to the terminal and its range is 48 ~ 57V. |
| DC Input | Power input connector is used for connecting the external power source<br>(12 – 36 V) to the PoE Injector.                                                                                                    |

| SIM Card Slot | SIM Card | SIM Card Slot OUT<br>USB Port |
|---------------|----------|-------------------------------|
|               |          |                               |
| SIM Tra       | ау       |                               |

USB Port It is for terminal debugging. For more information, please contact your distributor and will be used by the manufacturer.

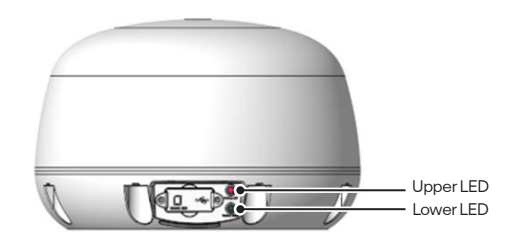

| Upper LED | Upper LED indicates the status of power and network. |  |
|-----------|------------------------------------------------------|--|
| Lower LED | Lower LED indicates the status of Wi-Fi and GNSS     |  |

### **LED indicator operation**

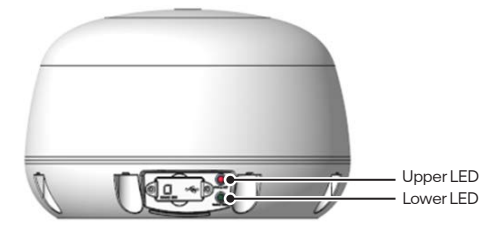

#### Upper LED – Power and Network indication

| LED operation                        | Conditions                                  |
|--------------------------------------|---------------------------------------------|
| Red blinking                         | PoE Injector is incompatible. <sup>1)</sup> |
| Orange blinking                      | NO SIM card <sup>2)</sup>                   |
| Green blinking                       | Searching network                           |
| Red and Green blinking alternatively | Registration rejected <sup>3)</sup>         |
| Green                                | In service                                  |

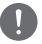

#### NOTE

1) Refer to the action of Code number 1011 in Error codes in Troubleshooting section.

2) Refer to the action of Code number 10 in Error codes in Troubleshooting section.

3) contact your Service Provider

#### Lower LED – Wi-Fi and GNSS indication

| LED operation     | Conditions                                                                                    |
|-------------------|-----------------------------------------------------------------------------------------------|
| Green blinking    | Wi-Fi is on and GNSS is not fixed                                                             |
| Green             | Wi-Fi is on and GNSS is fixed                                                                 |
| Orange blinking   | Wi-Fi is off and GNSS is not fixed.                                                           |
| Off <sup>ij</sup> | PoE Injector is incompatible <sup>1)</sup> or<br>Wi-Fi is off and GNSS is fixed <sup>2)</sup> |

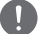

#### NOTE

In the condition that Upper LED is Red blinking.
In the condition that Upper LED is not Red blinking.

#### **GNSS** specifications

| concurrent reception   | GPS, Galileo, GLONASS, Beidou |              |  |  |  |
|------------------------|-------------------------------|--------------|--|--|--|
| GNSS Position Accuracy | <1.5 m                        |              |  |  |  |
|                        | Hot start <sup>1)</sup>       | <1 seconds   |  |  |  |
| lime to First Fix      | Cold start <sup>2)</sup>      | < 29 seconds |  |  |  |

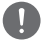

#### NOTE

- 1) Time until GNSS reception is received again when the last GNSS receiver usage period is 2 to 4 hours
- 2) Time until GNSS reception is received again when the last GNSS receiver usage period is 3 days or more

### Mechanical specifications

| Size                                       |                                        |  |  |  |  |
|--------------------------------------------|----------------------------------------|--|--|--|--|
| Base Terminal (L x W x H)                  | 301×301×181 mm                         |  |  |  |  |
| PoE Injector ( L x W x H)                  | 115 × 90 x 30 mm                       |  |  |  |  |
| PoE DC Power Cable                         | 5 meters                               |  |  |  |  |
| MBH Terminal weight                        |                                        |  |  |  |  |
| MBH Pack     4.95kg & (350 x 345 x 260 mm) |                                        |  |  |  |  |
| MBH Terminal                               | 3.30kg                                 |  |  |  |  |
| PoE Injector                               | 0.47kg                                 |  |  |  |  |
| PoE DC Power Cable 5M                      | 0.08kg                                 |  |  |  |  |
| Accessories                                | 1.1kg                                  |  |  |  |  |
| Maritime Pack weight                       |                                        |  |  |  |  |
| Maritime Pack                              | 3.25kg & (260 x 180 x 220 mm)          |  |  |  |  |
| PoE LAN Cable 25M                          | 1.25kg                                 |  |  |  |  |
| L Mounting Bracket                         | 1.33kg                                 |  |  |  |  |
| L Mounting Rubber 0.08kg                   |                                        |  |  |  |  |
| Accessories                                | 0.59kg                                 |  |  |  |  |
| Land Pack weight                           |                                        |  |  |  |  |
| Land Pack                                  | 1.25kg & (325 x 75 x 320 mm)           |  |  |  |  |
| PoE LAN Cable 6M                           | 0.35kg                                 |  |  |  |  |
| Magnetic Mount                             | 0.62kg                                 |  |  |  |  |
| Accessories                                | 0.28kg                                 |  |  |  |  |
| Active antenna specifications              |                                        |  |  |  |  |
| EIRP                                       | 13 dBW (typ.)                          |  |  |  |  |
| Frequency                                  | 1525 – 1559 MHz, 1626.5 – 1660.5 MHz   |  |  |  |  |
| Polarization                               | LHCP (Left Hand Circular Polarization) |  |  |  |  |
| Axial ratio                                | < 3 dB                                 |  |  |  |  |
| Gain-to-noise Temperature ratio            | -16 dB/K (Typ.), -18 dB/K (Min.)       |  |  |  |  |

#### **Operating Environment**

| BBH-01                                         |                                       |
|------------------------------------------------|---------------------------------------|
| Operating Temperature                          | -25 °C to +55 °C                      |
| Storage Temperature                            | -40 °C to +80 °C                      |
| PoE Injector                                   |                                       |
| Operating Temperature                          | -10 °C to +55 °C                      |
| Storage Temperature                            | -20 °C to +70 °C                      |
| System                                         |                                       |
| Power Supply                                   | 12.0 to 36.0 V                        |
| Standby / Working Average Power<br>Consumption | 16 W / 25 W                           |
| Operating Humidity                             | 5 to 95 % RH at 40 °C                 |
| Vibration                                      | 2 ~ 13.2 ~ 100 Hz , 1mm, 0.7gn, 3axis |
|                                                | 5~500Hz, 3axis                        |

#### **Compliance Information**

• Compliant to CE, UKCA, RoHS, REACH, ITU GMPCS-MoU.

## INSTALLATION

This section describes how to install the Thuraya BBH-01 terminal and connect all the cables.

### Radiation hazard

The BBH-01 antenna radiates 13 dBW EIRP. This translates to a minimum safety distance of 0.4 m from the antenna while it is transmitting, based on a radiation level of 10 mW/cm<sup>2</sup>.

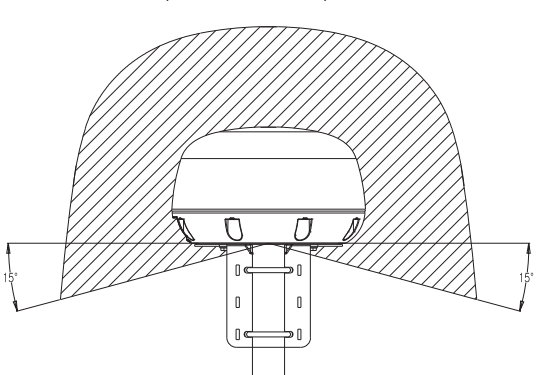

MICROWAVE RADIATION No personnel within safety distance

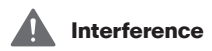

For maritime installations, the main unit must be mounted as far away as possible from the ship's radar and high power radio transmitters, because they may compromise the antenna performance. RF emission from radars might actually damage the antenna. The BBH-01 antenna itself may also interfere with other radio systems.

It is difficult to give exact guidelines for the minimum distance between a radar and high power radio transmitters because radar and high power radio transmitter power, radiation pattern, frequency and pulse length/shape vary. Further, the antenna is typically placed in the near field of the radar antenna and reflections from masts, decks and other items in the vicinity of the radar are different from ship to ship.

However, it is possible to give a few guidelines:

Since a radar and high power radio transmitters radiates a fan beam with a horizontal beam width of a few degrees and a vertical beam width of up to +/- 15°, the worst interference can be avoided by mounting the antenna at a different level – meaning that the antenna is installed minimum 15° above or below the radar antenna.

And due to near field effects recommend to separate at distances about 10m (d) between radar antenna and the BBH-01 antenna. Therefore, it is recommended to ensure as much vertical separation as possible when the BBH-01 antenna has to be placed close to a radar antenna.

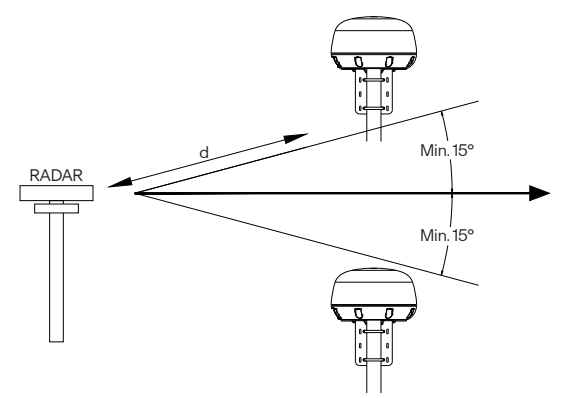

For Land vehicular installations, avoid placing the antenna near sources of interference or other receivers. It is recommended to keep other antennas at least three meters away from BBH-01. If additional equipment is installed near the BBH-01, test all devices simultaneously to confirm there is no co-interference.

### Signal range and direction for an optimum WI-FI

The signal strength of the Wi-Fi varies depending on the direction, so it is important to pay attention to the direction when installing the BBH-01.

As shown in the following figure, the signal quality is best in the direction of the Wi-Fi mark and worst at +/-90 degrees. Install the product with the Wi-Fi mark facing in the direction where the user will be located.

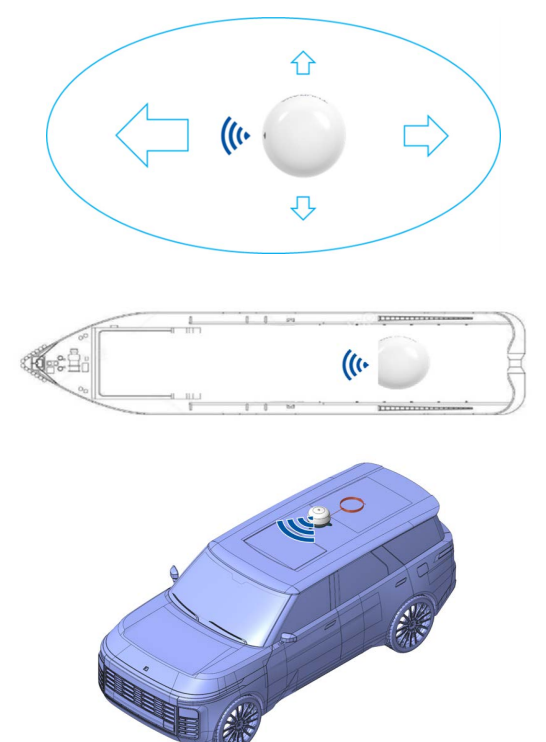

### Option 1: Maritime installation of Main Unit with Pole Mount

- Select an ideal location above the deck where you desire to place your main unit. It is recommended to install it at a point where no surrounding obstacles should obstruct the open sky view to the antenna and make sure there is no other radio equipment or vessel funnel. It is designed to operate within a temperature range from -25 °C to +55 °C. Maximum transmission speed is possible within 50M when the line of sight is based on the direction of the Wi-Fi antenna symbol.
- 2 Find a proper pole which can withstand 1.4 kg and fix Antenna unit using U-clamp as shown below. It is recommended that the Antenna unit to be installed on a pole with a diameter of between 38 mm and 45 mm (1.5 inches and 1.7 inches).
- **3** Ensure to have good and clean grounding for the antenna installation.
- 4 Tighten the ground cable to one of the M6 screws.

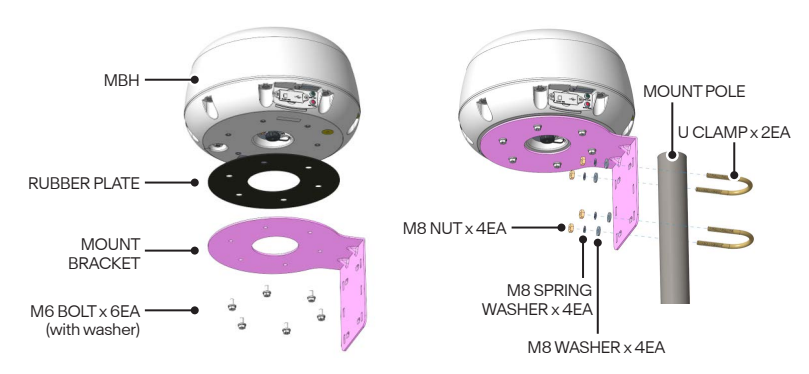

5 Connect the cables between Main Unit and PoE adapter using the 25m PoE cable provided in the Maritime Pack (ordered separately).

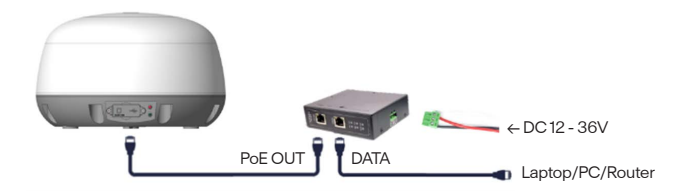

6 After tightening the connectors, apply silicon sealant\* to make them waterproof.

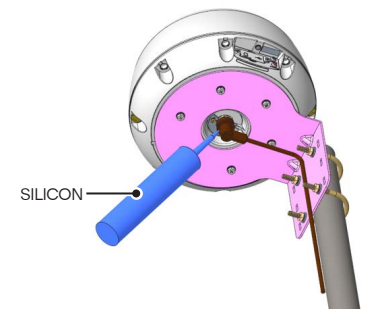

7 Fix the cables to the pole with cable tie.

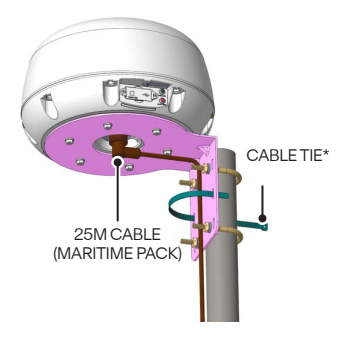

#### NOTE

User must use PoE cable which is purchased from Thuraya or its authorized service partners. Also, user is not allowed to deform or modify PoE cable. Failure to comply with this will result in the warranty being void.

\*Not provided in the package

### Option 2: Land vehicular installation of Main Unit with Magnet Mount

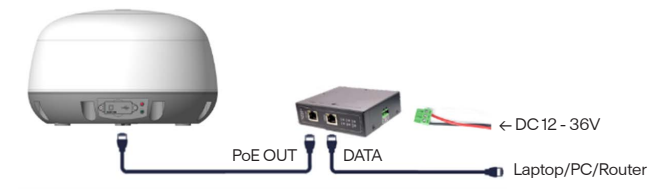

1 Assemble the main unit, PoE cable and the magnetic mount as above picture.

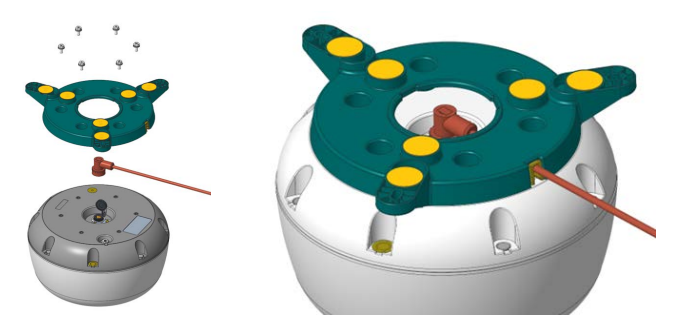

2 Select an ideal location where you desire to place your main unit such as vehicle roof. It is designed to operate within a temperature range from -25 °C to +55 °C. In order to use magnet, the attached surface shall be iron or steel plate which has magnetic attraction. Please use gloves not to be injured because the magnets are strong. Maximum transmission speed is possible within 50M when the clear line of sight is based on the direction of the Wi-Fi antenna symbol.

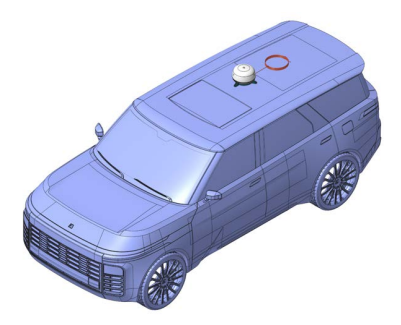

3 While the magnetic mounts provide strong support, securing the unit with an external harness or custom fitting is recommended in challenging conditions and ensures that the main unit remains firmly in place. For optimal performance, mount the main unit as shown in the pictures to your preferred location and required orientation. To enhance stability, consider applying silicone adhesive\* (e.g. shown, silicon) to the mounting area.

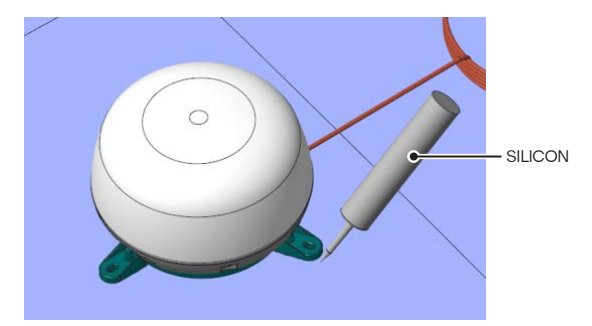

4 Connect the cables between Main Unit and PoE adapter Using the 6m PoE cable provided in the Land Pack (ordered separately).

| Π |  |
|---|--|
| H |  |

#### NOTE

User must use PoE cable which is purchased from Thuraya or its authorized service partners. Also, user is not allowed to deform or modify PoE cable. Failure to comply with this will result in the warranty being void.

\*Not provided in the package

### Installation of SIM card

The Thuraya BBH-01 system requires a valid and active nano SIM card to access the satellite network and configure the settings of the Terminal.

Follow these steps to install the SIM card:

- 1 Unscrew the SIM card cover and flip it down.
- 2 Press the SIM slot tray to remove the tray.
- 3 Insert the SIM card into the bottom of the SIM tray.
- 4 With the SIM card's gold contact facing down, Insert the SIM Tray into the SIM Slot.
- 5 Close and fasten the screw of the SIM card cover.

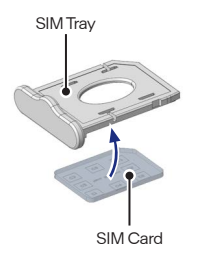

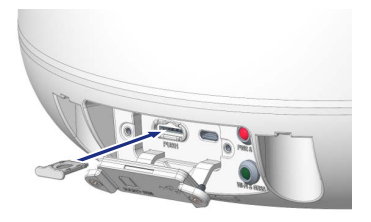

## **QUICK START GUIDE**

### **Getting started**

#### Maritime

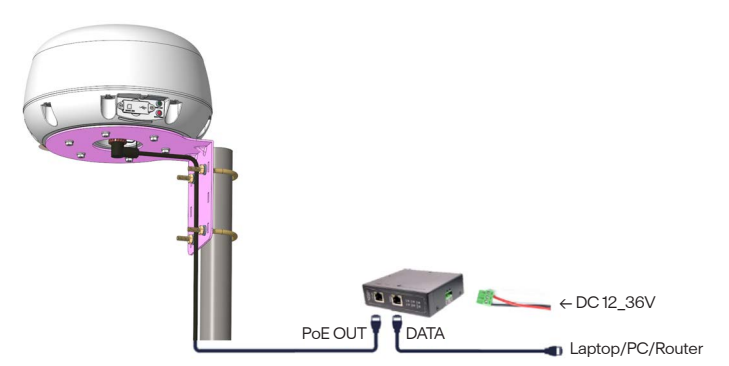

#### Land vehicular

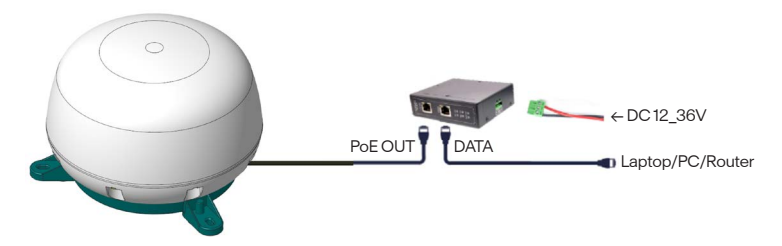

### **Powering Up the BBH-01**

#### Follow these steps to power up the BBH-01

 Connect the power cable to the green connector included in the PoE adapter box as shown below.

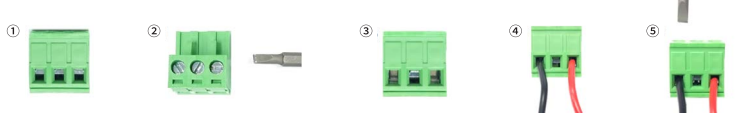

- 1) The metal rail at the opening where the wire enters is closed upwards
- 2 Loosen the screws on the top left and right sides by turning them with a flathead screwdriver
- 3 The left and right metal rails are down.
- ④ Insert the wire over the open metal rail as shown in the illustration
- (5) Tighten the screws firmly with a flathead screwdriver
- · Connect the other end of the power cable to the main power supply.
- The input power must be between 12Vdc and 36Vdc and capable of delivering at least 50W of power.
- Make sure the PoE adapter LED is lit.
- Connect the power connector to the PoE adapter as shown.

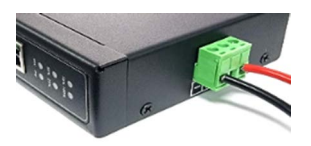

- Connect the LAN cable to the PoE adapter and BBH-01.
- Upper LED indicator of BBH-01 to show green for successful input power.

### **Getting connected**

#### Connect to Web Interface

Connect your computer to the BBH-01 using a LAN cable or Wi-Fi [SSID format: BBH-IMEI last 7 digits, Default password: TH-BBH-01]. The BBH-01 can be accessed through a standard web browser interface. When the connection has been established, open the web browser.

• MS edge, Google Chrome, Safari, Opera, Firefox

Type http://192.168.64.1/ in the Address field and press Enter. When the Login screen appears, type in admin in the Username field and admin in the password field. Click "Login" button.

| LOGIN<br>Demans<br>Parent<br>Login | THURAYA<br>SIZICE 42 | B 🏟 🗢 🕅 |
|------------------------------------|----------------------|---------|
| Usenane<br>Paswod<br>Login         | LOGIN                |         |
| Passood Login                      | Üsername             |         |
| Login                              | Password             |         |
|                                    | Login                |         |
|                                    |                      |         |
|                                    |                      |         |

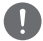

#### NOTE

The factory default accounts and passwords are set as admin/admin, operator/operator, and user/user.

#### Registration to the network

Click on the banner to go to the home screen.

The home screen shows the banner, status indicator, submenu, and terminal status.

| SPACE 42    |   |              |                                 |                | ۲ | J†    | al.    | <u>a</u> - | 20- |
|-------------|---|--------------|---------------------------------|----------------|---|-------|--------|------------|-----|
| C STATUS    | > |              |                                 |                |   |       |        |            |     |
| © Wi-R      |   | TERMINAL     | STATUS                          |                |   |       |        |            |     |
| E ROUTER    | > |              |                                 |                |   |       |        |            |     |
| A SATELLITE | > | Connection   |                                 | System         |   |       |        |            |     |
| C PECHDITY  | > | Satellite    | 44*                             | WAN IP address |   | 85.   | 115.79 | 23         |     |
| C SECONTI   |   | Registration | Registered, Home network        | IMEI           |   | 35903 | 41800  | 1659       |     |
| • LOCATION  | 2 | Service      | In service                      | IMSI           |   | 90105 | 88980  | 5522       |     |
| ALERT       | > | GNSS         | [3D FIX] Fixed: 31, Visible: 30 | APN            |   | sta   | ndard- | br         |     |
| SEND EMAIL  | > |              |                                 | SSID           |   | MBH   | 1-0001 | 559        |     |
| o SYSTEM    | > | GNSS         |                                 | FW version     | ) | BH_T  | H_NR   | V0.8.0     |     |
| sos         |   | LatiLong     | 25.24356°, 55.82919°            | Error code     |   |       | NONE   |            |     |
|             |   | Date/Time    | 22/01/2025 07:15:26 UTC         |                |   |       |        |            |     |
|             |   | Speed        | 0.05 knot                       | Signal Quality |   |       |        |            |     |
|             |   | Course       | N                               | RSSI           |   |       | 90 %   |            |     |
|             |   |              |                                 | sql            |   |       | 80.%   |            |     |

The terminal will automatically register to the network. This process will include GNSS acquisition, satellite tracking and registration with the network, which will take 2 to 3 minutes.

 On the home screen's terminal status, if the Registration field displays "Registered, Home network" and the Service field displays "In service", it indicates that the terminal has successfully registered with the Thuraya network and is ready for service.

#### **Reporting Server Configuration**

For customers who have a tracking platform and need BBH-01 integration for tracking, geofencing, SOS etc., the BBH-01 Web UI will appear on your screen. Configure server settings for tracking, geo-fence, and SOS messages, and set up certificates and message transmission formats.

| THURAY       | 4 |                           |                   |    |     |   |                            |     |
|--------------|---|---------------------------|-------------------|----|-----|---|----------------------------|-----|
| SPACE42      |   |                           |                   | 46 | (î- | ٢ | $\downarrow \uparrow  all$ | 20- |
| C STATUS     | > |                           |                   |    |     |   |                            |     |
| ≑ WLFI       |   | REPORTIN                  | G SERVER          |    |     |   |                            |     |
|              | > |                           |                   |    |     |   |                            |     |
| SATELLITE    | > | Caution: Server configura | tion is required. |    |     |   |                            |     |
| C SECURITY   | > | PEPOPTING SERVER          | SETTINGS          |    |     |   |                            |     |
| • LOCATION   | > | REPORTING SERVER          | 6E111455          |    |     |   |                            |     |
| ALERT        | > | Server                    | Server            |    |     |   |                            |     |
| SEND EMAIL   | > | TLS port                  | 8871              |    |     |   |                            |     |
| e SYSTEM     | > | Username                  | Usemame           |    |     |   |                            |     |
| ACCOUNT      |   | Password                  | Password          |    |     |   |                            |     |
| REPORTING    | > |                           |                   |    |     |   |                            |     |
| SERVER       |   |                           | Apply             |    |     |   |                            |     |
| CERTIFICATES |   |                           |                   |    |     |   |                            |     |
| FORMAT       |   |                           |                   |    |     |   |                            |     |

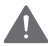

#### WARNING

If the server configuration details are not entered correctly, reporting messages, including SOS, will not be sent.

## **USER INTERFACE**

### **Home Screen**

Click on the banner to go to the home screen.

The home screen shows the banner, status indicator, submenu, and terminal status.

| THURAYA       |   |              |                             |                   | ↓îi] <u>@</u>    |
|---------------|---|--------------|-----------------------------|-------------------|------------------|
| 🗳 STATUS      | > |              |                             |                   |                  |
| 🕆 Wi-Fi       |   | TERMIN       | <b>IAL STATUS</b>           |                   |                  |
| ROUTER        | > |              |                             |                   |                  |
| SATELLITE     | > | Connection   |                             | System            |                  |
| SECURITY      | > | Satellite    | 44°                         | WAN IP<br>address | 85.115.79.9      |
| LOCATION      | > | Registration | Registered, Home<br>network | IMEI              | 359034180001642  |
| ALERT         | > | Service      | In service                  | IMSI              | 901059898015516  |
| SEND EMAIL    | > | GNSS         | [3D FIX] Fixed: 31,         | APN               | standard-vbr     |
| A SYSTEM      | > |              | Visible: 28                 | SSID              | MBH-0001642      |
| . 505         |   | GNSS         |                             | FW version        | BBH_TH_NR_V0.8.5 |
| <b>10</b> 303 |   | Lat/Long     | 25.24355", 55.82919"        | Error code        | NONE             |
|               |   | Date/Time    | 04/02/2025 07:32:27<br>UTC  | Signal Quality    |                  |
|               |   | Speed        | 0.03 knot                   | RSSI              | 55 %             |
|               |   | Course       | N                           | SQI               | 60 %             |

| Connection     | This section shows the satellite connection status, service availability, and GNSS acquisition status of the BBH-01 terminal.                                                                                                    |
|----------------|----------------------------------------------------------------------------------------------------|
| System         | This section shows general system information for the BBH-01<br>terminal, such as the IP address assigned by the network, unique<br>identifiers like IMEI, IMSI, and SSID, as well as configuration details<br>and error codes.<br>Refer to the Troubleshooting section for system error codes |
| GNSS           | This section displays the current position, UTC time, speed, and direction of movement acquired by GNSS.                                                                                                    |
| Signal Quality | This section shows the current signal strength (RSSI) and signal quality (SQI) of the Thuraya Network.                                                                                                    |

### Connection

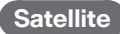

It displays the longitude of Thuraya's satellite camped on.

#### Registration

It indicates the registration status to Thuraya network.

#### Service

"In service" is displayed when IP address of BBH-O1's Satellite link has been assigned by the network; otherwise, **"Out of service"** is displayed.

#### GNSS

It displays the visibility and validity status of GNSS satellites.

### System

#### WAN IP address

It shows the IP address of the Satellite network interface.

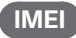

It shows the IMEI of Satellite Modem.

IMSI

It shows the IMSI of Satellite Modem.

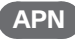

The name of APN (Access Point Name).

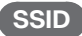

It shows the current WLAN network ID (SSID).

FW version

It shows terminal's FW version

#### **Error code**

It shows the error code if BBH-01 has an error; otherwise it is show **"None"**. The error codes display the time of occurrence, error code, and description.

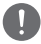

#### NOTE

RSSI vs SQI: The Signal Quality is a different measure of the received satellite signal than the Signal Strength. Seeing differences between these two levels is normal and not an indication of a problem with your Thuraya BBH-01 terminal.

### **Status Indicators**

Tables below explain the meaning of each status indicator displayed in the Home screen.

| Status<br>Indicators | Description            | Status<br>Indicators | Description             |
|----------------------|------------------------|----------------------|-------------------------|
| [→                   | System logout          |                      | Restricted Zone         |
| Ċ                    | Reboot                 | R'O                  | Radio Silence Zone      |
| 20 -                 | Admin account          | ==                   | SIM Present             |
| +-                   | Operator account       |                      | SIM not present         |
| 2 -                  | User account           |                      | SIM Blocked             |
| ((•                  | Wi-Fi ON               | <b></b> •            | SIM Pairing Lock        |
| Ň.                   | Wi-Fi OFF              | <b></b>              | SIM PIN required        |
| •                    | SOS                    | ¥0                   | Incompatible PoE        |
| 20                   | SOS Start              | J↓                   | SAT Up/Downlink Traffic |
| 20                   | SOS Stop               | 1                    | No Signal               |
|                      | SOS ON                 | .11                  | Weak Signal             |
| <b>\$</b> 0          | Configuration required |                      | Fair Signal             |
| ¢                    | GNSS 3D Fix            | .11                  | Good Signal             |
| S.                   | GNSS No Fix            | .11                  | Best Signal             |

## Sub Menu

### **STATUS**

It shows the system status, local network and the estimated satellite data traffic .

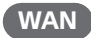

#### WAN INFO

It shows the connection information of Satellite interface.

| THURAYA    |   |                |                             |
|------------|---|----------------|-----------------------------|
| SPACE42    |   |                | • 🛋 🗽 🔶 🕤 🔳                 |
| C STATUS   | > |                |                             |
| WAN        |   | WAN STATUS     |                             |
| LAN        |   |                |                             |
| TRAFFIC    |   | WAN INFO       |                             |
| 🗢 Wi-Fi    |   | Service Status | In service                  |
| 2 ROUTER   | > | WAN IP Address | 85.115.79.9                 |
| A CATCULAT |   | DNS IP Address | 85.115.64.64 / 85.115.64.65 |
| e salecule |   |                |                             |
| V SECURITY | 1 |                |                             |
| LOCATION   | > |                |                             |
| ALERT      | > |                |                             |
| SEND EMAIL | > |                |                             |
| •o SYSTEM  | > |                |                             |
| SOS        |   |                |                             |

#### **Service Status**

"In service" is displayed when IP address of BBH-O1's Satellite link has been assigned by the network; otherwise, "Out of service" is displayed.

#### WAN IP Address

It shows IP address of the interface of satellite network.

#### **DNS IP Address**

It shows DNS IP address of the interface of satellite network.

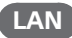

It shows the LAN status and the connected host.

| THURAYA           |   |                      |                      |                                        |
|-------------------|---|----------------------|----------------------|----------------------------------------|
| SPACE42           |   |                      |                      | II. 14 🔶 🕤 🗐                           |
| C STATUS          | > |                      |                      |                                        |
| WAN               |   | LAN STAT             | LAN STATUS           | LAN STATUS                             |
| LAN               |   | LANUNEO              |                      |                                        |
| TRAFFIC           |   | LAN INFO             | LAN INFO             | LAN INFO                               |
| ≎ WI-FI           |   | Subnet Mask          | Subnet Mask          | Subnet Mask 255 255 255 128            |
| ROUTER            | > | Ethernet MAC Address | Ethernet MAC Address | Ethernet MAC Address 00:1a:b1:a3:12:c8 |
| SATELLITE         | > | Wi-Fi MAC Address    | Wi-Fi MAC Address    | Wi-Fi MAC Address 40.14:c9:ba:8a:c6    |
| SECURITY          | > |                      |                      |                                        |
| <b>Q</b> LOCATION | > | Devices              | Devices              | Devices                                |
| ALERT             | > | IP Address           | IP Address Name      | IP Address Name MAC Address            |
| SEND EMAIL        | > | 192.168.64.105       | 192.168.64.105       | 192.168.64.105 58.86.94.1d.80.05       |
| •o SYSTEM         | > |                      |                      |                                        |
| SOS               |   |                      |                      |                                        |

#### LAN INFO

It shows the LAN status and the connected host.

#### LAN IP Address

This shows the terminal's local gateway address.

#### Subnet Mask

This shows the terminal's local Ethernet subnet mask.

#### Ethernet MAC Address

This shows the terminal's Ethernet MAC address.

#### Wi-Fi MAC Address

This shows the terminal's Wi-Fi MAC address.

#### Devices

It shows the list of the devices attached via the LAN or Wi-Fi.

#### TRAFFIC

It shows the statistics of IP packet for the interfaces.

The Traffic Status Screen displays estimated data usage. Data usage represents the counting of IP packets sent and received by the terminal, measured in bytes. You can view both **"Cumulative Traffic"** and **"Since Power On"** data usage. To reset the data counter, simply click the **Reset** button.

| THURAYA    | 4 |     |                                                                       |                                                                                                    |
|------------|---|-----|-----------------------------------------------------------------------|----------------------------------------------------------------------------------------------------|
| SPACE 42   |   |     |                                                                       | li. 14 🔶 🕤 🗐                                                                                                    |
| 🖨 STATUS   | > |     |                                                                       |                                                                                                    |
| WAN        |   |     | TRAFFIC ST/                                                           | TRAFFIC STATUS                                                                                                    |
| LAN        |   |     |                                                                       | A                                                                                                    |
| TRAFFIC    |   |     | Cumulative Traffic                                                    | Cumulative Traffic                                                                                                    |
| 🗢 Wi-Fi    |   |     | Received Bytes                                                        | Received Bytes 138471 (135.23kB)                                                                                                    |
| a ROUTER   | > |     | Transmitted Bytes                                                     | Transmitted Bytes 164924 (161.06kB)                                                                                                    |
| SATELLITE  | > |     | Since Power On                                                        | Since Power On                                                                                                    |
| SECURITY   | > |     | Received Bytes                                                        | Received Bytes 114009 (111.34kB)                                                                                                    |
| O LOCATION | > |     | Transmitted Bytes                                                     | Transmitted Bytes 144210 (140.83kB)                                                                                                    |
| ALERT      | > |     |                                                                       |                                                                                                    |
| SEND EMAIL | > | The | traffic statistics presented ab<br>iction of traffic usages, refer to | traffic statistics presented above are meant to serve as a general reference. For the<br>iction of traffic usages, refer to the details provided in your invoice. |
| • SYSTEM   | > |     |                                                                       |                                                                                                    |
| Ao SOS     |   |     |                                                                       |                                                                                                    |

#### **Cumulative Traffic**

It displays the cumulative traffic that BBH-01 has sent or received ever.

#### Reset

It reset the cumulative traffic. The traffic will be accumulated from 0.

#### **Since Power On**

It displays the cumulative traffic from power on.

### Wi-Fi

THURAYA SPACE 42 . 중 💩 대 📶 🚊 🔹 🍰 C STATUS Wi-Fi SETTING œ Wi-Fi ROUTER AP SETTING 3 SATELLITE C SECURITY Wi-Fi @ On () Off On/Of ALERT SSID MBH-0001642 SEND EMAIL Hide SSID . SYSTEM Channel A. SOS WPA2 Personal Security Paseword TH-BBH-01

It shows the configuration of Wi-Fi and has a configuration that can be set up for Wi-Fi.

#### **AP SETTING**

You can configure a wireless access point (AP) to connect to a Wireless Local Area Network (WLAN) using Wi-Fi.

#### Wi-Fi On/Off

This allows you to select Wi-Fi On/Off. If you select **"On"** and click the Apply button, Wi-Fi will be enabled. If you select **"Off"** and click the Apply button, Wi-Fi will be disabled.

SSID

This displays the current SSID and allows you to change it.

If you check the **"Hide SSID"** option and click the Apply button, the SSID will no longer be visible in the Wi-Fi list.

Channel

You can set a channel to use by Wi-Fi. The channel can be selected from 1 to 11.

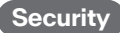

You can select the security mode for Wi-Fi.

The security mode can be selected from Open, WPA/WPA2 Personal, WPA2 Personal, WPA2/WPA3 Personal, and WPA3 Personal.

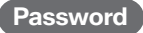

Except for the "Open" mode, a password can be set. The default password is **TH-BBH-01**.
# ROUTER

It has the items about IP network and handling IP and MAC data.

|                       |   |                  |                 |       | lı. î↓ ♦ ∵     | <u>a</u> - |  |
|-----------------------|---|------------------|-----------------|-------|----------------|------------|--|
| C STATUS              | > |                  |                 |       |                |            |  |
| 🗢 Wi-Fi               |   | LOCAL            | NETWOR          | K SET | TING           |            |  |
| a ROUTER              | > |                  |                 |       |                |            |  |
| LOCAL NETWORK         |   | LOCAL NETW       | ORK             |       |                |            |  |
| MAC FILTER            |   | Local IP         | 192.168.64.1    |       |                |            |  |
| PORT FORWARDING       |   | Address          |                 |       |                |            |  |
| FIREWALL              |   | Subnet<br>Mask   | 255.255.255.128 |       |                |            |  |
| SATELLITE             | > | Dynamic IP       | 192.168.64.2    | ~ 1   | 192.168.64.126 |            |  |
| SECURITY              | > | Address<br>Range |                 |       |                |            |  |
| <b>Q</b> LOCATION     | > |                  |                 |       |                |            |  |
| ALERT                 | > |                  | Арр             | У     |                |            |  |
| SEND EMAIL            | > |                  |                 |       |                |            |  |
| ● <sub>●</sub> SYSTEM | > |                  |                 |       |                |            |  |
| SOS                   |   |                  |                 |       |                |            |  |

## LOCAL NETWORK

It has the items to configure Local IP network.

### Local IP Address

This displays the terminal's local IP address and allows you to change it. The default IP address is **192.168.64.1**.

### Subnet Mask

This displays the terminal's local Ethernet subnet mask and allows you to change it. The default Subnet Mask is **255.255.128**.

### **Dynamic IP Address Range**

This displays the terminal's dynamic IP address range and allows you to change it. The default range is from **192.168.64.2** to **192.168.64.126**.

# MAC FILTER

MAC filtering allows you to restrict terminal access for devices specified in the Whitelist or Blacklist by their MAC addresses.

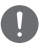

### NOTE

MAC filtering is not applied to the local network. It is only applied to the satellite network.

|                   |   |    |                        | 8                                 | <b>⊙</b> ♦ | )<br>⊫i, î↓ ∉ | <u>a</u> - | 20 |
|-------------------|---|----|------------------------|-----------------------------------|------------|---------------|------------|----|
| 🔮 STATUS          | > |    |                        |                                   |            |               |            |    |
| 🗢 Wi-Fi           |   | Μ  | AC F                   | ILTER SETTING                     |            |               |            |    |
| a ROUTER          | > |    |                        |                                   |            |               |            |    |
| LOCAL NETWORK     |   | м  | AC ADDRE               | SS FILTER                         |            |               |            |    |
| MAC FILTER        |   |    | MAC                    | ⊖ Whitelist ⊖ Blacklist ⊛ Disable |            |               |            |    |
| PORT FORWARDING   |   | FI | Address<br>Iter Policy |                                   |            |               |            |    |
| FIREWALL          |   |    |                        |                                   |            |               |            |    |
| SATELLITE         | > |    |                        | Apply                             |            |               |            |    |
| C SECURITY        | > |    |                        |                                   |            | 1.000         |            |    |
| <b>Q</b> LOCATION | > | *  | Name                   | MAC Address                       | _          | <b>-</b> 2400 |            |    |
| ALERT             | > | 1  | a                      | 58:86:94:1d:80:05                 |            | C) Edit       | * Delete   |    |
| SEND EMAIL        | > |    |                        |                                   |            |               |            |    |
| 9 SYSTEM          | > |    |                        |                                   |            |               |            |    |
| Ao SOS            |   |    |                        |                                   |            |               |            |    |

To enable MAC filtering, select a filter policy and click the **Apply** button.

Then, click the **Add/Edit** button to proceed to the following screen where you can configure the device list.

| Connected<br>Device | 58:86 | 94 14 80 05 (192.168 64.105) 👻 |
|---------------------|-------|--------------------------------|
| ♥W Name             | a     |                                |
| MAC Address         | 58:86 | 34 1d 80.05                    |
| Mi<br>P(            |       | Add Cancel                     |
|                     |       |                                |
| SATELLITE           | >     | Apply                          |
| C SECURITY          | >     | + Att                          |
| <b>Q</b> LOCATION   | >     | Name MAC Address               |
| ALERT               | >     |                                |
| SEND EMAIL          | >     |                                |
| *o SYSTEM           | >     |                                |
| Ro SOS              |       |                                |

### PORT FORWARDING

Port Forwarding is a feature that allows a specified port to connect to a designated device. This feature can forward incoming IP traffic received on the specified port to the designated device's IP address.

| THURAYA         |   |       |        |          |            | <b>1</b> ? | • 🔶 🛛   | ्र जा           | <u>a - 1</u> 0- |
|-----------------|---|-------|--------|----------|------------|------------|---------|-----------------|-----------------|
| C STATUS        | > |       |        |          |            |            |         |                 |                 |
| 🗢 Wi-Fi         |   | PO    | RT FC  | RW       | ARDIN      | IG SE      | ITTI:   | ١GS             |                 |
| a ROUTER        | > |       |        |          |            |            |         |                 |                 |
| LOCAL NETWORK   |   | # Nam | e Port | Protocol | IP Address | Port       | Status  | + Add           |                 |
| MAC FILTER      |   | 1 a   | 123    | TCP      | 1.1.1.1    | 456        | Enabled | <b>C</b> i Edit | × Delete        |
| PORT FORWARDING |   |       |        |          |            |            |         |                 |                 |
| FIREWALL        |   |       |        |          |            |            |         |                 |                 |
| SATELLITE       | > |       |        |          |            |            |         |                 |                 |
| SECURITY        | > |       |        |          |            |            |         |                 |                 |
| LOCATION        | > |       |        |          |            |            |         |                 |                 |
| ALERT           | > |       |        |          |            |            |         |                 |                 |
| SEND EMAIL      | > |       |        |          |            |            |         |                 |                 |
| ♠ø SYSTEM       | > |       |        |          |            |            |         |                 |                 |
| <b>≜₀</b> SOS   |   |       |        |          |            |            |         |                 |                 |

To enable or disable Port Forwarding, click the **Add** button to proceed to the following screen. If the IP is set to **0.0.0.0**, it applies to all IP addresses. If the Port is set to **0**, it applies to all ports.

| Add P/                         |                        |          |
|--------------------------------|------------------------|----------|
| Name                           | Name                   |          |
| w Incoming Port                | Incoming Port          |          |
| RI Protocol                    | TCP 🛩                  |          |
| LC Destination IP<br>M Address | Destination IP Address |          |
| P( Destination Port            | Destination Port       |          |
| FI Enable                      | 0                      |          |
| • 50<br>D 58                   |                        | Add Cano |
| LOCATION                       | <b>`</b>               |          |
| ALERT                          | >                      |          |
| SEND EMAIL                     | >                      |          |
| SYSTEM                         | >                      |          |
| SOS                            |                        |          |

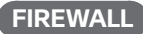

The firewall settings configured applies to the data traffic from and to the **satellite network**. It does not apply the local area network (POE data port and Wi-Fi connections).

| THURAYA         |   |   |      |           |          |              |                   |                |                     |        |         |       |            |     |
|-----------------|---|---|------|-----------|----------|--------------|-------------------|----------------|---------------------|--------|---------|-------|------------|-----|
| SPACE 42        |   |   |      |           |          |              |                   |                |                     |        |         | J1 at | <u>a</u> - | 20. |
| C STATUS        | > |   |      |           |          |              |                   |                |                     |        |         |       |            |     |
| ∲ Wi-Fi         |   | F | IRE  | WAL       | L SE     | TTI          | NGS               |                |                     |        |         |       |            |     |
| 2 ROUTER        | > |   |      |           |          |              |                   |                |                     |        |         |       |            |     |
| LOCAL NETWORK   |   |   | Name | Direction | Protocol | Source<br>IP | Destination<br>IP | Source<br>Port | Destination<br>Port | Action | Status  | + 466 |            |     |
| MAC FILTER      |   | 1 | a    | Inbound   | TCP      | ANY          | ANY               | ANY            | 5201                | Allow  | Enabled | GEM   | ×De        | ele |
| PORT FORWARDING |   |   |      |           |          |              |                   |                |                     |        |         | _     | _          |     |
| FIREWALL        |   |   |      |           |          |              |                   |                |                     |        |         |       |            |     |
| ⊘ SATELUTE      | > |   |      |           |          |              |                   |                |                     |        |         |       |            |     |
| SECURITY        | > |   |      |           |          |              |                   |                |                     |        |         |       |            |     |
| LOCATION        | > |   |      |           |          |              |                   |                |                     |        |         |       |            |     |
| ALERT           | > |   |      |           |          |              |                   |                |                     |        |         |       |            |     |
| SEND EMAIL      | > |   |      |           |          |              |                   |                |                     |        |         |       |            |     |
| Po SYSTEM       | > |   |      |           |          |              |                   |                |                     |        |         |       |            |     |
| A. SOS          |   |   |      |           |          |              |                   |                |                     |        |         |       |            |     |

To enable or disable Port Forwarding, click the **Add** button to proceed to the following screen. If the IP is set to **0.0.0.0**, it applies to all IP addresses. If the Port is set to **0**, it applies to all ports.

|                | Add              |           |   |      |     |        |
|----------------|------------------|-----------|---|------|-----|--------|
| <b>e</b> s1    | Name             | a         |   |      |     |        |
| ≎w             | Direction        | Inbound ~ |   |      |     |        |
| - R            | Protocol         | TCP ¥     |   |      |     |        |
| LC             | Source IP        | 0.0.0.0   |   |      |     |        |
| M              | Destination IP   | 0.0.0.0   |   |      |     |        |
| FI             | Source Port      | 0         | - | 0    |     |        |
| * SI           | Destination Port | 5201      | ~ | 5201 |     |        |
| ♥ SE           | Action           | Allow ~   |   |      |     |        |
| • LC           | Enable           | 2         |   |      |     |        |
| AL SE          |                  |           |   |      | _   |        |
| 00 S1          |                  |           |   |      | Add | Cancel |
| <b>R</b> o SOS |                  |           |   |      |     |        |

# SATELLITE

This sets the satellite network connection settings, manual satellite search, and satellite selection methods.

|                     | A  | ∎ (n. t↓ � 奈 @              |
|---------------------|----|-----------------------------|
| C STATUS            | >  |                             |
| 🗢 Wi-Fi             |    | SATELLITE DATA SETTINGS     |
| a ROUTER            | >  |                             |
| SATELLITE           | >  | CONNECTION                  |
| SATELLITE DATA      |    | Always On   Enable  Disable |
| SATELLITE SEARCH    |    |                             |
| SATELLITE SELECTION | DN | ACCESS POINT NAME           |
| SECURITY            | >  | APN standard-vbr            |
| <b>Q</b> LOCATION   | >  |                             |
| ALERT               | >  | Osemane                     |
| SEND EMAIL          | >  | Password                    |
| Ap SYSTEM           | >  |                             |
| SOS                 |    | DNS                         |
|                     |    | Method @ Auto O Manual      |

### CONNECTION

Enabling **"Always On"** automatically connects to the satellite network service. If it is disabled, you will need to manually connect to and disconnect from the satellite network service using **"Start Data Service"** and **"Stop Data Service"**.

### **ACCESS POINT NAME**

#### APN

This sets the Access Point Name (APN) for the satellite network. The default APN is **standard-vbr**.

#### Username

This sets the username for the satellite network APN.

#### Password

This sets the password for the satellite network APN.

### DNS

This is used to automatically get a DNS address from the Thuraya network or to set it manually.

# SATELLITE SEARCH

You can click the **Full Search** button to make the terminal perform the full search operation to get the satellite signal.

When this function cannot be performed, the button is disabled.

| THURAYA             |   |
|---------------------|---|
| SPACE 42            |   |
| 🔮 STATUS            | > |
| œ Wi-Fi             |   |
| a ROUTER            | > |
| SATELLITE           | > |
| SATELLITE DATA      |   |
| SATELLITE SEARCH    |   |
| SATELLITE SELECTION |   |
| C SECURITY          | > |
| <b>Q</b> LOCATION   | > |
| ALERT               | > |
| SEND EMAIL          | > |
| Po SYSTEM           | > |
| As SOS              |   |

# SATELLITE SELECTION

Select the satellite you want to communicate with. You can select the satellite coordinates.

| THURAYA             |   | • 🛋 In. 11. 🔶 🗢 🗐   | 20- |
|---------------------|---|---------------------|-----|
| C STATUS            | > |                     |     |
| ♥ WI-FI             |   | SATELLITE SELECTION |     |
| 2 ROUTER            | > |                     |     |
| SATELLITE           | > | SATELLITE SELECTION |     |
| SATELUTE DATA       |   | Method @ Manual     |     |
| SATELLITE SEARCH    |   | Type 44E 👻          |     |
| SATELLITE SELECTION |   |                     |     |
| C SECURITY          | > | Apply               |     |

# SECURITY

In order to access this menu, you will need to login using admin account credentials.

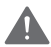

### WARNING

Do not lose the new codes if changed from the default. You may contact the service provider if you lose the codes. It may result in an out-of-warranty service and is chargeable.

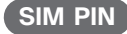

### SIM PIN

If you enable **Status**, a SIM PIN entry request icon will appear when the terminal is powered on, and you will be redirected to the SIM PIN page upon login.

Entering the correct SIM PIN code allows you to access satellite services.

| THURAY            | A |                           |                                |
|-------------------|---|---------------------------|--------------------------------|
| SPACE42           |   |                           | • 🗘 🔹 🖈 🔅                      |
| C STATUS          | > |                           |                                |
| œWi-Fi            |   | SIM PIN                   |                                |
| Z ROUTER          | > |                           |                                |
| SATELLITE         | > | SIM PIN                   |                                |
| SECURITY          | > | Status 🔿 Enable 🛞 Disable |                                |
| SIM PIN           |   | PIN Code                  | SIM READY - PIN                |
| SIM PAIRING       |   |                           | DISABLED. Remaining Count<br>3 |
| <b>Q</b> LOCATION | > |                           |                                |
| ALERT             | > | A                         | pply                           |
| SEND EMAIL        | > |                           |                                |
| Pp SYSTEM         | > | CHANGE SIM PIN            |                                |
| SOS               |   | Old PIN<br>Code           |                                |
|                   |   | New PIN<br>Code           |                                |
|                   |   | A                         | pply                           |

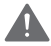

### WARNING

If the wrong SIM PIN code is entered more than **3** times, you will be directed to the SIM PUK entry screen.

To unlock the SIM PIN Code, you need to enter the SIM PUK code. If the wrong SIM PUK code is entered more than **10** times, the **SIM** will be **blocked**.

Once the SIM is in a blocked state, it can no longer be used.

### **CHANGE SIM PIN**

If the SIM PIN is enabled and you wish to change the existing PIN, enter the Old SIM PIN code and then enter the new SIM PIN code.

# SIM PAIRING

This feature allows the device to be functionally locked with a specific SIM-card in admin account. If you insert another SIM card that is not paired with the terminal, then you shall need to enter **the special PIN security code** to use the terminal. Please contact your service provider for details of the special PIN security code. When the PIN security code is lost, please contact your service provider.

If the code is changed from the default value, kindly ensure to memorize or save the code in a register. If this is not done or the code is forgotten, the terminal will need to be sent back to your provider for repairs and it will be an out of warranty procedure.

|             |   |             |               |          | (; | ٢ | J1 at | <u>a</u> - |
|-------------|---|-------------|---------------|----------|----|---|-------|------------|
| STATUS      | > |             |               |          |    |   |       |            |
| 🕏 Wi-Fi     |   | SIM PA      | AIRINO        | 3        |    |   |       |            |
| ROUTER      | > |             |               |          |    |   |       |            |
| SATELLITE   | > | SIM PAIRING | 3             |          |    |   |       |            |
| SECURITY    | > | Status      | O Enable (    | Disable  |    |   |       |            |
| SIM PIN     |   |             | SIM Pairing [ | Disabled |    |   |       |            |
| SIM PAIRING |   |             |               |          |    |   |       |            |
| LOCATION    | > |             |               | Apply    |    |   |       |            |
| ALERT       | > |             |               |          |    |   |       |            |
| SEND EMAIL  | > |             |               |          |    |   |       |            |
| o SYSTEM    | > |             |               |          |    |   |       |            |
| SOS         |   |             |               |          |    |   |       |            |

# LOCATION

# TRACKING

There are four types of tracking available – By time, area, distance, and speed.

In order to access this menu, you will need to login using admin account credentials.

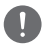

### NOTE

Time interval setting choice in each tracking type is minimum 5 minutes to maximum 30 days.

### **TRACKING BY TIME**

For Time type, you can input from **5 min up to 30 days** for the frequency of outgoing messages.

| THURAY            | ΎΑ     |             | 🔩 – 🛎 III. 14 🔶 🙃 🛯   |
|-------------------|--------|-------------|-----------------------|
| 🔮 STATUS          | >      |             |                       |
| 🕆 Wi-Fi           |        | TRACK       | KING BY TIME SETTINGS |
| a ROUTER          | >      |             |                       |
| SATELLITE         | >      | TRACKING IN | NTERVAL               |
| SECURITY          | >      | Day(s)      | 0                     |
| <b>Q</b> LOCATION | >      | Hour(s)     | 0                     |
| TRACKING          | >      | Minuto(s)   | 6                     |
| TRACKING BY TH    | ME     | minute(a)   | J                     |
| TRACKING BY AR    | 8EA    |             |                       |
| TRACKING BY DI    | STANCE | Status      | Enable ~              |
| TRACKING BY SP    | EED    |             |                       |
| GEOFENCE          | >      |             | Apply                 |
| ALERT             | >      |             |                       |
| SEND EMAIL        | >      |             |                       |
| ¢ø SYSTEM         | >      |             |                       |
| SOS               |        |             |                       |

### **TRACKING BY AREA**

For Area type, you can input **10 polygons of 3 to 50 geo-coordinates** in **"DD.ddddd"** format. Each area can be renamed and each polygon needs to be sequential and completed.

| NOL IL             |    | li. T↓ � ∽ ∎                                |
|--------------------|----|---------------------------------------------|
| STATUS             | >  |                                             |
| Wi-Fi              |    | TRACKING BY AREA SETTINGS                   |
| ROUTER             | >  |                                             |
| SATELLITE          | >  | # Name Status Trigger Type Coordinate + Add |
| SECURITY           | >  |                                             |
| OCATION            | >  |                                             |
| FRACKING           | >  |                                             |
| TRACKING BY TIME   |    |                                             |
| TRACKING BY AREA   |    |                                             |
| TRACKING BY DISTAN | сe |                                             |
| TRACKING BY SPEED  |    |                                             |
| SEOFENCE           | >  |                                             |

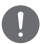

### NOTE

The coordinates for the polygon configuration must be entered in "DD.ddddd" format.

### **TRACKING BY DISTANCE**

#### TRACKING DISTANCE

You can input from 0.01 km up to 999.99 km.

#### TRACKING INTERVAL

You can input from 5 min up to 30 days.

| THURAYA             |   |                     |               |
|---------------------|---|---------------------|---------------|
| SPACE 42            |   | • ÷                 | 🔶 🕂 "il 🚨 - 🏞 |
| 🔮 STATUS            | > |                     |               |
| œWi-Fi              |   | TRACKING BY DISTANC | E SETTINGS    |
| a ROUTER            | > |                     |               |
| SATELLITE           | > | TRACKING DISTANCE   |               |
| SECURITY            | > | Distance(km) 999    |               |
| LOCATION            | > |                     |               |
| TRACKING            | > | TRACKING INTERVAL   |               |
| TRACKING BY TIME    |   | Dav(s) 30           |               |
| TRACKING BY AREA    |   |                     |               |
| TRACKING BY DISTANC | Æ | Hour(s) 0           |               |
| TRACKING BY SPEED   |   | Minute(s) 0         |               |
| GEOFENCE            | > |                     |               |
| ALERT               | > | Status Disable ~    |               |
| SEND EMAIL          | > |                     |               |
| <b>₽</b> ⊕ SYSTEM   | > | Apply               |               |
| SOS                 |   |                     |               |

### **TRACKING BY SPEED**

#### TRACKING SPEED

You can input a **lower (from 0 km/h up to 99 km/h)** and **upper (from 0 km/h up to 999 km/h) speed limit**.

### TRACKING INTERVAL

You can input from 5 min up to 30 days.

|                       | A     |                   | ÷ ۱     | li, ↑↓ � | <u>a</u> - <u>2</u> 0, |
|-----------------------|-------|-------------------|---------|----------|------------------------|
| 🔮 STATUS              | >     |                   |         |          |                        |
| 🗢 Wi-Fi               |       | TRACKING BY       | SPEED S | ETTING   | S                      |
| a ROUTER              | >     |                   |         |          |                        |
| SATELLITE             | >     | TRACKING SPEED    |         |          |                        |
| C SECURITY            | >     | Upper(km/h) 999   |         |          |                        |
| ♥ LOCATION            | >     | Lower(km/h) 0     |         |          |                        |
| TRACKING              | >     |                   |         |          |                        |
| TRACKING BY TIME      |       | TRACKING INTERVAL |         |          |                        |
| TRACKING BY ARE       | А     |                   |         |          |                        |
| TRACKING BY DIST      | TANCE | Day(s) 30         |         |          |                        |
| TRACKING BY SPE       | ED    | Hour(s) 0         |         |          |                        |
| GEOFENCE              | >     | Minute(s) 0       |         |          |                        |
| ALERT                 | >     |                   |         |          |                        |
| SEND EMAIL            | >     |                   |         |          |                        |
| ● <sub>Ø</sub> SYSTEM | >     | Status Disable ~  |         |          |                        |
| <b>≜₀</b> SOS         |       | l                 | Apply   |          |                        |

### GEOFENCE

There are two types of geo fencing available – Restricted zone and radio silence. You can configure up to 10 polygons for the restricted zone with **3 to 50 geo-coordinates** and for radio silence with **3 to 100 geo-coordinates**.

In order to access this menu, you will need to login using admin account credentials.

### NOTE

Time interval for background checks is done every 2 minutes.

### **RESTRICTED ZONE**

This feature displays a **Ma restricted zone** icon when entering a predefined restricted area. A restricted zone message is sent when the terminal enters or exits the predefined area.

You can input **10 polygons of 3 to 50 geo-coordinates** in **"DD.ddddd"** format. Each area can be renamed and each polygon needs to be sequential and completed.

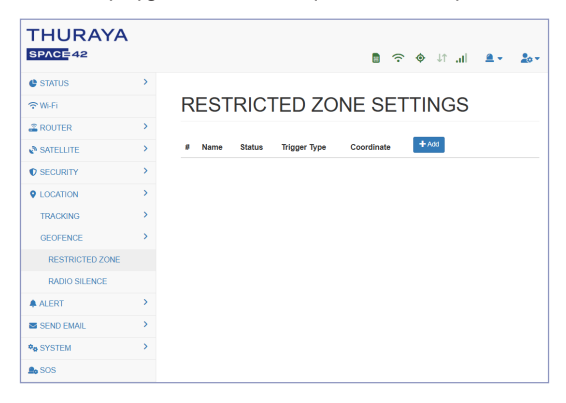

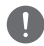

### NOTE

The coordinates for the polygon configuration must be entered in "DD.ddddd" format.

### **RADIO SILENCE**

This function shuts off the terminal's transmission when it enters a predefined **v** radio **silence zone**. Transmission becomes available again when the terminal returns to an allowed zone. Additionally, the terminal sends a radio silence message when it moves into or out of the predefined zone.

You can input **10 polygons of 3 to 100 geo-coordinates** in **"DD.ddddd"** format. Each area can be renamed and each polygon needs to be sequential and completed.

| THURAYA         |   |   |                     |          |                                      |                  |          |
|-----------------|---|---|---------------------|----------|--------------------------------------|------------------|----------|
| SPACE42         |   |   |                     |          |                                      | n î 🔶 🗢 💼        | A+ 2     |
| C STATUS        | > |   |                     |          |                                      |                  |          |
| 🗢 Wi-Fi         |   | F | RADIO               | SIL      | ENCE ZON                             | <b>NE SETTIN</b> | GS       |
| a ROUTER        | > |   |                     |          |                                      |                  |          |
| SATELLITE       | > | 4 | Name                | Status   | Coordinate                           | + Add            |          |
| C SECURITY      | > | 1 | Near Coast<br>India | Disabled | Latitude1 :<br>23.68477/Longitude1 : | + Ci Ean         | * Delete |
| LOCATION        | > |   |                     |          | 68.15917                             |                  |          |
| TRACKING        | > | 2 | Andaman             | Disabled | Latitude1 :<br>14.26438/Longitude1 : | + Gi Ean         | × Delete |
| GEOFENCE        | > |   |                     |          | 92.17529                             |                  |          |
| RESTRICTED ZONE |   |   |                     |          |                                      |                  |          |
| RADIO SILENCE   |   |   |                     |          |                                      |                  |          |
| ALERT           | > |   |                     |          |                                      |                  |          |
| SEND EMAIL      | > |   |                     |          |                                      |                  |          |
| •o SYSTEM       | > |   |                     |          |                                      |                  |          |
| SOS             |   |   |                     |          |                                      |                  |          |

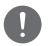

### NOTE

The coordinates for the polygon configuration must be entered in "DD.ddddd" format.

# ALERT

You can enable/disable some useful trigger levels to be sent as a **notification alert** from the device to the message using **admin** account.

| THURAYA           |   |              |         |                             | (ŗ | ¢ | Jî al | <u>a</u> - | 20 - |
|-------------------|---|--------------|---------|-----------------------------|----|---|-------|------------|------|
| 🔮 STATUS          | > |              |         |                             |    |   |       |            |      |
| 🗢 Wi-Fi           |   | ALERT        | SET     | TINGS                       |    |   |       |            |      |
| ROUTER            | > |              |         |                             |    |   |       |            |      |
| A SATELLITE       | > | ALERT EVEN   | ITS     |                             |    |   |       |            |      |
| C SECURITY        | > | Signal       | Enable  | <ul> <li>Disable</li> </ul> |    |   |       |            |      |
| <b>Q</b> LOCATION | > | auengui      | e Fashi | a D                         |    |   |       |            |      |
| ALERT             | > | cycle        | Enable  | <ul> <li>Ursable</li> </ul> |    |   |       |            |      |
| ALERT EVENTS      |   | SIM in/out   | Enable  | <ul> <li>Disable</li> </ul> |    |   |       |            |      |
| SEND EMAIL        | > | Admin        | Enable  | <ul> <li>Disable</li> </ul> |    |   |       |            |      |
| *e SYSTEM         | > | login/logout |         |                             |    |   |       |            |      |
| SOS               |   | Wi-Fi on/off | Enable  | <ul> <li>Disable</li> </ul> |    |   |       |            |      |
|                   |   |              |         | Apply                       |    |   |       |            |      |
|                   |   |              |         |                             |    |   |       |            |      |
|                   |   |              |         |                             |    |   |       |            |      |

#### Alert Events

Changes in the status of Signal strength, Power cycle, SIM IN/OUT, Admin login/logout and Wi-Fi On/Off are configured as events on the terminal and the status can be reported to the server from any of its previous states.

# **SEND EMAIL**

This feature is available as a backup to only send text emails to an email server. For this feature to work, it is important to program the email settings correctly. Ensure to seek advice from your IT department to use this functionality.

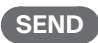

Enter the Sender, Receiver, Subject, and Text, then click the "Send" button to send the email.

| THURAYA    |   |             |                                           |
|------------|---|-------------|-------------------------------------------|
| SPACE 42   |   |             | • ▲ • ▲   . ↑↓ ♦ 주 🖪                      |
| C STATUS   | > |             |                                           |
| œWI-Fi     |   | SEND        | E-MAIL                                    |
| a ROUTER   | > |             |                                           |
| SATELLITE  | > | E-MAIL INFO | RMATION                                   |
| SECURITY   | > | Sender      | Sender                                    |
|            | > | Receiver    | Press the spacebar to add more recipients |
| ALERT      | > | Subject     | Subject                                   |
| SEND EMAIL | > | oubject     |                                           |
| SEND       |   | Text        | Maximum 1000 characters                   |
| SETTINGS   |   |             |                                           |
| ♠o SYSTEM  | > |             |                                           |
| As SOS     |   |             |                                           |
|            |   |             |                                           |
|            |   |             | 0/1000                                    |
|            |   |             |                                           |
|            |   |             | Send                                      |
|            |   |             |                                           |

| П | h |
|---|---|
| Н |   |

### NOTE

The terminal's unique IMEI is automatically inserted at the beginning of the Subject line and sent.

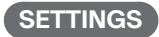

This is the settings page for sending emails.

|            | 4 |                                      |  |
|------------|---|--------------------------------------|--|
| STATUS     | > | ■ - + + + = = •                      |  |
| 🗢 Wi-Fi    |   | E-MAIL SETTINGS                      |  |
| ROUTER     | > |                                      |  |
| SATELLITE  | > | SMTP SETTINGS                        |  |
| C SECURITY | > | Server Server                        |  |
| LOCATION   | > | Authentication                       |  |
| ALERT      | > | Secure None                          |  |
| SEND EMAIL | > |                                      |  |
| SEND       |   | Port 23                              |  |
| SETTINGS   |   | Apply                                |  |
| 90 SYSTEM  | > |                                      |  |
| SOS        |   | CA CERTIFICATES                      |  |
|            |   | Version Tue Nov 26 13:58:25 2024 GMT |  |
|            |   | URL https://curl.se/ca/cacert.pem    |  |
|            |   | Update                               |  |
|            |   |                                      |  |

### **SMTP SETTINGS**

You can enter the required information for mail relay settings requested by the relay server in the **SMTP SETTINGS** menu and send emails.

### **CA CERTIFICATES**

You may need a certificate depending on the relay server used for email.

You can update and use the latest Mozilla CA certificate or other compatible certificates through the certificate update menu.

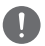

### NOTE

SMTP relay refers to sending emails to other mail servers via a mail server from an external source. The server that relays the emails is called the mail relay server.

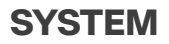

# ACCOUNT

This is the page for changing the **password** of each account. The change screen may appear differently depending on the account permissions.

The **Rest API Account password** for remote access control can only be changed from the **admin account**.

| C STATUS            | >  |
|---------------------|----|
| œw-Fi               |    |
| 2 ROUTER            | >  |
| SATELLITE           | >  |
| SECURITY            | >  |
| ALERT               | ,  |
| SEND EMAIL          | >  |
| *o SYSTEM           | >  |
| ACCOUNT             |    |
| REPORTING           | >  |
| PERMISSIONS         |    |
| REMOTE & LOCAL ACCE | SS |
| RESET               | >  |
| LANGUAGE SETTINGS   |    |
| LOGS                | >  |

### REPORTING

This is the page for configuring server settings for Tracking, Geo Fence, and SOS messages, as well as setting up certificates and message transmission formats.

### SERVER

You can configure server settings such as the server IP or Domain Name, TLS port number, username, and password for sending Reporting messages.

|                    |     |                |                              |   |    | _ |   | Na  |      |
|--------------------|-----|----------------|------------------------------|---|----|---|---|-----|------|
|                    |     |                |                              | 8 | 40 | Ŷ | Ŷ | 101 | 20 V |
| C STATUS           | ~   |                |                              |   |    |   |   |     |      |
| œ Wi-Fi            |     | REPOF          | RTING SERVER                 |   |    |   |   |     |      |
| a ROUTER           | >   |                |                              |   |    |   |   |     |      |
| SATELLITE          | >   | Caution: Serve | r configuration is required. |   |    |   |   |     |      |
| SECURITY           | >   | PEROPTING      | SEDVED SETTINGS              |   |    |   |   |     |      |
| ♥ LOCATION         | >   | KEP OKTING     | SERVER SETTINGS              |   |    |   |   |     |      |
| ALERT              | >   | Server         | Server                       |   |    |   |   |     |      |
| SEND EMAIL         | >   | TLS port       | 5671                         |   |    |   |   |     |      |
| 98 SYSTEM          | >   | Username       | Username                     |   |    |   |   |     |      |
| ACCOUNT            |     | Password       | Password                     |   |    |   |   |     |      |
| REPORTING          | >   |                |                              |   |    |   |   |     |      |
| SERVER             |     |                | Apply                        |   |    |   |   |     |      |
| CERTIFICATES       |     |                |                              |   |    |   |   |     |      |
| FORMAT             |     |                |                              |   |    |   |   |     |      |
| PERMISSIONS        |     |                |                              |   |    |   |   |     |      |
| FIRMWARE UPGRADE   |     |                |                              |   |    |   |   |     |      |
| REMOTE & LOCAL ACC | ESS |                |                              |   |    |   |   |     |      |

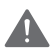

### WARNING

- If the server configuration information is missing, an icon displaying "Server configuration is required" will appear in the status bar.
- If the server configuration information is missing, you will be redirected to the server settings page or certificates page upon login.
- If the server configuration details are not entered correctly, reporting messages, including SOS, will not be sent.

### CERTIFICATES

Reporting messages are transmitted in an encrypted format and require server and client certificate files.

The required certificates are the **Root Certificate**, **Client Certificate**, and **Client Key** issued by the server. If any of these files are not uploaded, the message cannot be sent. Certificate files can be uploaded or deleted.

| IURAYA       |   |                    |            |        |               |      |
|--------------|---|--------------------|------------|--------|---------------|------|
| PACE42       |   |                    |            |        | <b>\$</b> ? 4 | > ↓↑ |
| STATUS       | > |                    |            |        |               |      |
| P Wi-Fi      |   | REPORT             | ING CER    | TIFIC  | <b>ATES</b>   |      |
| ROUTER       | > |                    |            |        |               |      |
| SATELLITE    | > | Name               | Filename   | Status | Upload        | Re   |
| SECURITY     | > | Root Certificate   | ca.pem     | Empty  | ۲             |      |
| LOCATION     | > | Client Certificate | client.pem | Empty  | ۲             |      |
| ALERT        | > | Client Key         | client.key | Empty  | ۲             |      |
| SEND EMAIL   | > |                    |            |        |               |      |
| A SYSTEM     | > |                    |            |        |               |      |
| ACCOUNT      |   |                    |            |        |               |      |
| REPORTING    | > |                    |            |        |               |      |
| SERVER       |   |                    |            |        |               |      |
| CERTIFICATES |   |                    |            |        |               |      |
| FORMAT       |   |                    |            |        |               |      |
| PERMISSIONS  |   |                    |            |        |               |      |

### FORMAT

You can change the location information format of the reporting message to one of 8 types.

|                   |   | • A (1) - A (2) - A (2 |
|-------------------|---|----------------------------------------------------------------------------------------------------|
| C STATUS          | > |                                                                                                    |
| ⇔Wi-Fi            |   | REPORTING FORMAT                                                                                                    |
| a ROUTER          | > |                                                                                                    |
| SATELLITE         | > | REPORTING FORMAT SETTINGS                                                                                                    |
| C SECURITY        | > | Format DD.ddddd ~                                                                                                    |
| <b>Q</b> LOCATION | > |                                                                                                    |
| ALERT             | > | Apply                                                                                                    |
| SEND EMAIL        | > |                                                                                                    |
| ¢₀ SYSTEM         | > |                                                                                                    |
| ACCOUNT           |   |                                                                                                    |
| REPORTING         | > |                                                                                                    |
| SERVER            |   |                                                                                                    |
| CERTIFICATES      |   |                                                                                                    |
| FORMAT            |   |                                                                                                    |
| PERMISSIONS       |   |                                                                                                    |

### PERMISSIONS

With the **admin account**, you can change the default access permissions for operator and user for each page menu.

| Ø STATUS          | > |                              |            |   |            |   |
|-------------------|---|------------------------------|------------|---|------------|---|
| 🕆 WI-FI           |   | PERMISSIONS                  |            |   |            |   |
| ROUTER            | > |                              |            |   |            |   |
| & SATELLITE       | > | Menu access policy           |            |   |            |   |
| SECURITY          | > | Menu item                    | Operator   |   | User       |   |
| O LOCATION        | > | Wi-Fi                        | Read Only  | ~ | Read Only  | v |
| ALERT             | > | LOCAL NETWORK                | Read Only  | v | Read Only  |   |
| SEND EMAIL        | > | SATELLITE SEARCH             | Eul        | - | Full       |   |
| SYSTEM            | 2 | SATELLITE SELECTION > Auto   | Eul        |   | End        |   |
| ACCOUNT           |   |                              | Full       |   | Ful        |   |
| REPORTING         | > | SATELLITE SELECTION > Manual | Full       | ~ | Read Only  | ~ |
| PERMISSIONS       |   | SEND EMAIL > SEND            | Hidden     | ~ | Hidden     | v |
| FIRMWARE UPGRADE  | 4 | ACCOUNT > operator           | Full       | ~ | Hidden     | v |
| RESET             | > | ACCOUNT > user               | Full       | ~ | Full       | v |
| LANGUAGE SETTINGS |   | LOGS > SYSTEM LOGS           | Full       | ~ | Hidden     | ~ |
| LOGS              | > | SOS > MESSAGE                | Bead Only  | - | Read Only  |   |
| OPEN SOURCE       |   |                              | ricus only |   | recau only |   |

# FIRMWARE UPGRADE

To upgrade the firmware, select and upload the firmware file. Then, click the **"Proceed"** button. A progress bar will appear, indicating the status of the firmware upgrade.

| THURAYA               |    | 🛔 🕫 🔶 🔝 🚛                                                                            |
|-----------------------|----|--------------------------------------------------------------------------------------|
| C STATUS              | >  |                                                                                      |
| œ Wi-Fi               |    | FIRMWARE UPGRADE                                                                     |
| ROUTER                | >  |                                                                                      |
| SATELLITE             | >  | FIRMWARE UPLOAD                                                                      |
| SECURITY              | >  | Choose File No file chosen                                                           |
| LOCATION              | >  |                                                                                      |
| ALERT                 | >  | Upload                                                                               |
| SEND EMAIL            | >  | FIRMWARE UPGRADE                                                                     |
| ● <sub>●</sub> SYSTEM | >  | The data connection will experience a brief interruption during the upgrade process. |
| ACCOUNT               |    | Caution: Interrupting this process may cause damage to the product.                  |
| REPORTING             | >  | Proceed                                                                              |
| PERMISSIONS           |    |                                                                                      |
| FIRMWARE UPGRADE      |    |                                                                                      |
| REMOTE & LOCAL ACCES  | ss |                                                                                      |
| RESET                 | >  |                                                                                      |
| LANGUAGE SETTINGS     |    |                                                                                      |
| LOGS                  | >  |                                                                                      |

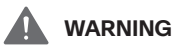

- Interrupting this process may cause damage to the product.
- If the upgrade fails, proceed according to the caution comment. If it continues to fail, please contact the service center.

## **REMOTE & LOCAL ACCESS**

You can configure remote access control and local access control.

| THURAYA              |   |                         |
|----------------------|---|-------------------------|
| SPACE 42             |   | • ≜ ∥ı. î↓ ♦ ∻ î        |
| C STATUS             | > |                         |
| 🗢 Wi-Fi              |   | ACCESS CONTROL SETTINGS |
| E ROUTER             | > |                         |
| SATELLITE            | > | REMOTE ACCESS           |
| SECURITY             | > | Web UI Disable 🗸        |
| LOCATION             | > | Rest API Disable ~      |
| ALERT                | > |                         |
| SEND EMAIL           | > | LOCAL ACCESS            |
| Po SYSTEM            | > |                         |
| ACCOUNT              |   | Access API              |
| REPORTING            | > |                         |
| PERMISSIONS          |   | Apply                   |
| FIRMWARE UPGRADE     |   |                         |
| REMOTE & LOCAL ACCES | s |                         |

#### **Remote Access**

Remote access is possible via the Web UI and RESTAPI. When the Web UI is enabled, you can use a web browser to access remotely. On the Home screen, enter the displayed **WAN IP address** as shown below.

Type https://"WAN IP address":55380/ in the Address field and press Enter.

| Π |   |
|---|---|
| Н | , |

### NOTE

Using the Web UI, you can configure all the features.

When the Rest (Representational State Transfer) API is enabled, you can use the Rest API protocol for remote access.

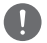

### NOTE

- The REST API allows for Location Service configuration, checking the current location, rebooting the BBH-01, and sending notification messages.
- For detailed information about REST API interfaces and related documentation, please contact the service provider separately.

### Local Access

Local access to the BBH-01 is available via TCP communication using an Ethernet or Wi-Fi interface.

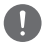

### NOTE

- When Local Access API is enabled, access can be made through the **AT Command** interface on the local network.
- The terminal operates as a TCP server, and the **3rd party operates as a TCP client**.
- The connection TCP ports are 20000 for AT Command and 21000 for NMEA data.

### RESET

### **FACTORY RESET**

The **factory reset** restores the settings as they were when the terminal was delivered. You will lose your custom settings like **certificates**, **configurations** and **logs** saved on the terminal.

| STATUS             | >   |
|--------------------|-----|
| œWi-Fi             |     |
| ROUTER             | >   |
| SATELLITE          | >   |
| SECURITY           | >   |
| <b>Q</b> LOCATION  | >   |
| ALERT              | >   |
| SEND EMAIL         | >   |
| 90 SYSTEM          | >   |
| ACCOUNT            |     |
| REPORTING          | >   |
| PERMISSIONS        |     |
| FIRMWARE UPGRADE   |     |
| REMOTE & LOCAL ACC | ESS |
| RESET              | >   |
| FACTORY RESET      |     |
| SOFT RESET         |     |

### SOFT RESET

A soft reset allows you to restore the terminal without losing certain settings, such as certificates. You will lose your custom settings like **configurations** and **logs** saved on the terminal.

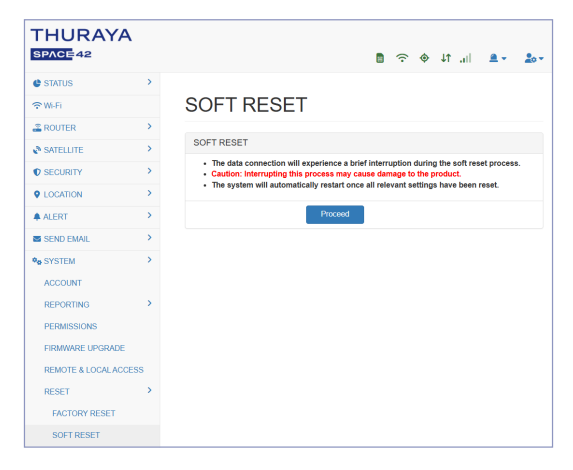

# LANGUAGE SETTINGS

You can manage multilingual options for the system and text input language across all accounts.

| THURAYA               |   |              |                   |                   |                           |
|-----------------------|---|--------------|-------------------|-------------------|---------------------------|
| SPACE42               |   |              |                   | Ē                 | 🛋 lii. 14 🔶 🕤 📲           |
| ¢ STATUS              |   |              |                   |                   |                           |
| ₩-Fi                  |   | LANGUA       | LANGUAGE SETTI    | LANGUAGE SETTINGS | LANGUAGE SETTINGS         |
| ROUTER >              | • |              |                   |                   |                           |
| A SATELLITE           | • | LANGUAGE SET | LANGUAGE SETTINGS | LANGUAGE SETTINGS | LANGUAGE SETTINGS         |
| © SECURITY            |   | Languages    | Languages English | Languages English | Languages English ~ Apply |
| LOCATION              |   |              |                   |                   |                           |
| ALERT                 |   |              |                   |                   |                           |
| SEND EMAIL            |   |              |                   |                   |                           |
| ♥ø SYSTEM             |   |              |                   |                   |                           |
| ACCOUNT               |   |              |                   |                   |                           |
| REPORTING             |   |              |                   |                   |                           |
| PERMISSIONS           |   |              |                   |                   |                           |
| FIRMWARE UPGRADE      |   |              |                   |                   |                           |
| REMOTE & LOCAL ACCESS |   |              |                   |                   |                           |
| RESET                 |   |              |                   |                   |                           |
| LANGUAGE SETTINGS     |   |              |                   |                   |                           |
| LOGS                  |   |              |                   |                   |                           |

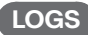

### SYSTEM LOGS

The system logs are used for troubleshooting purposes. It allows you to check the terminal's operational status, can be downloaded and deleted by **date**. The system logs are stored for **up to 90 days**, and any logs older than 90 days are automatically deleted.

| THURAY            | 4    |             |   | • 🛋 lin. 11 🔶 🗢 🗐 |
|-------------------|------|-------------|---|-------------------|
| Ø STATUS          | >    |             |   |                   |
| 🗢 WI-FI           |      | SYSTEM LOGS |   |                   |
| Z ROUTER          | >    |             |   |                   |
| SATELLITE         | >    | SYSTEM LOGS |   |                   |
| SECURITY          | >    | 20250204    | ۲ | ÷                 |
| LOCATION          | >    | 1           |   |                   |
| ALERT             | >    |             |   |                   |
| SEND EMAIL        | >    |             |   |                   |
| Po SYSTEM         | >    |             |   |                   |
| ACCOUNT           |      |             |   |                   |
| REPORTING         | >    |             |   |                   |
| PERMISSIONS       |      |             |   |                   |
| FIRMWARE UPGRADE  |      |             |   |                   |
| REMOTE & LOCAL AC | CESS |             |   |                   |
| RESET             | >    |             |   |                   |
| LANGUAGE SETTING  | 8    |             |   |                   |
| LOGS              | >    |             |   |                   |
| SYSTEM LOGS       |      |             |   |                   |
| TRACK/ALERT LOG   | s    |             |   |                   |
| OPEN SOURCE       |      |             |   |                   |

### TRACK/ALERT LOGS

If the Reporting server is programmed and Location services are active, the Tracking and alert message logs can be downloaded by clicking the **"Download"** button. They are stored for **up to 90 days**, and logs older than 90 days are automatically deleted.

The latest **up to 20 logs** are displayed.

| STATUS               | > |                    |               |                 |                                                                                |  |
|----------------------|---|--------------------|---------------|-----------------|--------------------------------------------------------------------------------|--|
| WI-FI                |   | TRACK              | /ALE          | RT LO           | OGS                                                                            |  |
| ROUTER               | > |                    |               |                 |                                                                                |  |
| SATELLITE            | > | TRACK/ALER         | TLOGS         |                 |                                                                                |  |
| SECURITY             | > | Total log file siz | •             |                 | 52.00kB                                                                        |  |
| LOCATION             | > | Number of log f    | iles          |                 | 1                                                                              |  |
| ALERT                | > |                    |               |                 |                                                                                |  |
| SEND EMAIL           | > |                    |               |                 | Download                                                                       |  |
| SYSTEM               | > |                    |               |                 |                                                                                |  |
| ACCOUNT              |   | LAST HISTOR        | RY            |                 |                                                                                |  |
| REPORTING            | > | Timestamp          | Event<br>Type | Unsent<br>Cause | Message                                                                        |  |
| PERMISSIONS          |   | 2025-02-04         | Tracking      | Success         | { 'header' { 'message type'.'TRK', 'time'.'20250204060948',                    |  |
| FIRMWARE UPGRADE     |   | 06:09:48           | by time       |                 | "coord_format"."DD.ddddd", "latifude":"N25.24354",<br>"longitude":"E55.82919", |  |
| REMOTE & LOCAL ACCES | 3 | 2025-02-04         | Tracking      | Success         | { "header" { "message_type" "TRK", "time" "20250204061448",                    |  |
| RESET                | > | 06:14:48           | by time       |                 | "coord_format"."DD.ddddd", "latitude":"N25.24353",<br>"longitude"."E55.82918", |  |
| LANGUAGE SETTINGS    |   | 2025-02-04         | Tracking      | Success         | { "header".{ "message_type"."TRK", "time"."20250204061948",                    |  |
| LOGS                 | > | 06:19:48           | by time       |                 | "coord_format"."DD.ddddd", "latitude"."N25.24353",<br>"longitude"."E55.82918", |  |
| SYSTEM LOGS          |   | 2025-02-04         | Tracking      | Success         | { "header":{ "message_type":"TRK", "time":"20250204062448",                    |  |
| TRACK/ALERT LOGS     |   | 06:24:48           | by time       |                 | "coord_format"."DD.ddddd", "latitude"."N25.24353",<br>"longitude"."E55.82918", |  |
| OPEN SOURCE          |   | 2025-02-04         | Tracking      | Success         | I "header" / "message hoe" "TRK" "time" "20250204062948"                       |  |

# OPEN SOURCE

Displays the open source licenses used.

| THURAYA               |    |                                                                                                    |
|-----------------------|----|----------------------------------------------------------------------------------------------------|
| SPACE42               |    | - 🔩 - 🛋 III. 14 🗇 🗢 🖪                                                                                                    |
| @ STATUS              | >  |                                                                                                    |
| ⇔w-Fi                 |    | OPEN SOURCE LICENSE NOTICE                                                                                                    |
| Z ROUTER              | >  |                                                                                                    |
| SATELLITE             | >  | Written Offer for Source Code                                                                                                    |
| SECURITY              | >  | This product contains open source software covered under GPL, LGPL and other open source licenses. We will provide<br>the open source code under the licenses to you on CD RCM for a charge covering the cost associated with the logistics |
| LOCATION              | >  | of distribution such as courtier etc. (such as the cost of media, shipping, and handling) upon email request to<br>customer.care@dhuraya.com. A complete corresponding source code may be obtained for a period of three years after        |
| ALERT                 | >  | our last shipment of this product. This offer is valid to anyone in receipt of this information.                                                                                                    |
| SEND EMAIL            | >  | Open Source Software Lists                                                                                                    |
| ₽ <sub>₽</sub> SYSTEM | >  | View Onen Source Software Lists                                                                                                    |
| ACCOUNT               |    |                                                                                                    |
| REPORTING             | >  |                                                                                                    |
| PERMISSIONS           |    |                                                                                                    |
| FIRMWARE UPGRADE      |    |                                                                                                    |
| REMOTE & LOCAL ACCES  | 55 |                                                                                                    |
| RESET                 | >  |                                                                                                    |
| LANGUAGE SETTINGS     |    |                                                                                                    |
| LOGS                  | >  |                                                                                                    |
| OPEN SOURCE           |    |                                                                                                    |
| SOS .                 |    |                                                                                                    |
|                       |    |                                                                                                    |

# SOS

If the Reporting Server is programmed and in case of an emergency, you can send an SOS to pre-determined recipients by clicking the **20** SOS Start button from the **3** SOS icon in the status bar.

When SOS is activated, the **SOS ON** icon is displayed in the status bar.

To deactivate SOS, simply click the **2** SOS Stop button from the **2** SOS icon in the status bar.

| THURAYA    |   |                 |                         | ₽ | (: | ¢ 11 | al | <u>a</u> . | 20- |
|------------|---|-----------------|-------------------------|---|----|------|----|------------|-----|
| @ STATUS   | > |                 |                         |   |    |      |    |            |     |
| ⇔w-Fi      |   | SOS SE          | TTINGS                  |   |    |      |    |            |     |
| Z ROUTER   | > |                 |                         |   |    |      |    |            |     |
| SATELLITE  | > | SOS SETTINGS    |                         |   |    |      |    |            |     |
| SECURITY   | > | MESSAGE         | Maximum 1000 characters |   |    |      |    |            |     |
| LOCATION   | > |                 |                         |   |    |      |    |            |     |
| ALERT      | > |                 |                         |   |    |      |    |            |     |
| SEND EMAIL | > |                 | 0/1000                  |   |    |      |    |            |     |
| Po SYSTEM  | > | Interval Hour   | 0                       |   |    |      |    |            |     |
| SOS        |   | Interval Minute | 3                       |   |    |      |    |            |     |
|            |   |                 |                         |   |    |      |    |            |     |
|            |   |                 | Apply                   |   |    |      |    |            |     |
|            |   |                 |                         |   |    |      |    |            |     |

# SOS SETTINGS

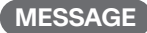

You can edit the text to be sent in an SOS message. You can write an SOS message of **up to 1,000 characters**.

### Interval Hour/Minute

You can set the time interval of SOS transmission from device (every 3 minutes up to every 24 hours).

# TROUBLESHOOTING

For troubleshooting purposes, the BBH-01 will display error code in the Terminal Status webpage.

It displays the error code and time stamp of occurrence. You can provide this information to you service provider along with the IMEI number of the terminal and IMSI number of the SIM to receive further support.

| Error code | Description                 | Action                                                                                                    |
|------------|-----------------------------|----------------------------------------------------------------------------------------------------|
| 8          | Operator determined barring | Check the SIM card balance.<br>If the problem persists, contact your Service<br>Provider.                                                                                  |
| 10         | SIM not inserted            | The SIM card may be missing or inserted<br>incorrectly. Please check if the SIM card.<br>If the problem persists, return the unit to your<br>Service Provider for service. |
| 11         | SIM PIN required            | Enter the correct SIM PIN number.                                                                                                    |
| 12         | SIM PUK required            | Enter the correct SIM PUK number.                                                                                                    |
| 16         | Incorrect password          | Enter the correct SIM PIN/PUK number.                                                                                                    |
| 21         | Invalid index               | Restart the BBH-01.<br>If the problem persists, contact your Service<br>Provider.                                                                                          |
| 30         | No network service          | Verify the BBH-01 has a clear sky view in the<br>direction of the satellite.<br>Restart the BBH-01.<br>If the problem persists, contact your Service<br>Provider.          |
| 31         | Network timeout             | If the problem continues, restart the BBH-01.<br>If the problem persists, contact your Service<br>Provider.                                                                |
| 50         | Alert Status                | Verify the BBH-01 has a clear sky view in the<br>direction of the satellite.<br>If the problem persists, contact your Service<br>Provider.                                 |

| Error code | Description               | Action                                                                                                    |
|------------|---------------------------|----------------------------------------------------------------------------------------------------|
| 51         | Invalid position SB       | Registration service is now available due to<br>invalid GNSS position. Verify the BBH-01 has a<br>clear sky view in the direction of the satellite.<br>If the problem persists, contact your Service<br>Provider. |
| 52         | Invalid position for LAI  | You should verify that the BBH-01 has an open<br>view of the sky to get a current GNSS fix.<br>If the problem persists, contact your Service<br>Provider.                                                         |
| 53         | Invalid position          | You should verify that the BBH-01 has an open<br>view of the sky to get a GNSS fix.<br>If the problem persists, contact your Service<br>Provider.                                                                 |
| 54         | Invalid position for SVPD | Verify that the BBH-01 has an open view of the<br>sky to get a GNSS fix.<br>If the problem persists, contact your Service<br>Provider.                                                                            |
| 55         | Position too old          | You should verify that the BBH-01 has an open<br>view of the sky to get a GNSS fix.<br>If the problem persists, contact your Service<br>Provider.                                                                 |
| 102        | IMSI unknown in HLR       | The subscriber information is not recognized<br>by the network. Please contact your Service<br>Provider.                                                                                                    |
| 103        | Illegal MS                | The subscriber information is rejected or the<br>SIM card is not producing correct authentication<br>information. Please contact your Service<br>Provider.                                                        |
| 106        | Illegal ME                | The terminal is not accepted by the network.<br>Please contact your Service Provider.                                                                                                    |
| 107        | Data services not allowed | Verify the correct settings in the web page.<br>Restart the BBH-01.<br>If the problem persists, contact your Service<br>Provider.                                                                                 |

| Error code | Description                                        | Action                                                                                                    |
|------------|----------------------------------------------------|----------------------------------------------------------------------------------------------------|
| 108        | Data services and Non<br>Data services not allowed | Verify the correct settings in the web page.<br>Restart the BBH-01.<br>If the problem persists, contact your Service<br>Provider.                                                 |
| 111        | PLMN not allowed                                   | If the problem persists, contact your Service<br>Provider.                                                                                                    |
| 112        | Roaming not allowed in this location area          | If the problem continues with an authorized SIM card, contact your Service Provider.                                                                                              |
| 132        | Service option not<br>supported                    | Contact your Service Provider to regain<br>authorized service. The Service Provider should<br>check the subscription entries in the Home<br>Location Registry.                    |
| 133        | Requested service option not subscribed            | Verify settings and contact your Service Provider<br>to regain authorized service. The Service<br>Provider should check the subscription entries in<br>the Home Location Registry |
| 134        | Service option temporarily out of order            | If the problem persists, contact your Service<br>Provider.                                                                                                    |
| 148        | Unspecified Data error                             | If the problem persists, contact your Service<br>Provider.                                                                                                    |
| 149        | PDP authentication failure                         | Network registration failure. The BBH-01 will<br>retry automatically.<br>If the problem persists, contact your Service.                                                           |
| 157        | Congestion                                         | Network registration failure. The BBH-01 will<br>retry automatically.<br>If the problem persists, contact your Service.                                                           |
| 158        | Network failure                                    | If the problem persists, contact your Service.<br>Provider.                                                                                                    |
| 211        | Protocol error unspecified                         | Restart the BBH-01.<br>If the problem persists, contact your Service<br>Provider.                                                                                                 |
| 262        | SIM blocked                                        | Please contact your Service Provider.                                                                                                    |
| 311        | Contention failure                                 | The BBH-01 will retry automatically.<br>If the problem persists, contact your Service<br>Provider.                                                                                |

| Error code | Description                              | Action                                                                                                    |
|------------|------------------------------------------|----------------------------------------------------------------------------------------------------|
| 312        | Authentication failure                   | Network registration failure. The BBH-01 will<br>retry automatically.<br>If the problem persists, contact your Service<br>Provider.    |
| 318        | RACH failure                             | The BBH-01 will retry automatically.<br>If the problem persists, contact your Service<br>Provider.                                     |
| 319        | Cell re-reselection                      | The BBH-01 will retry automatically.<br>If the problem persists, contact your Service<br>Provider.                                     |
| 321        | Not registered                           | The BBH-01 will retry automatically.<br>If the problem persists, contact your Service<br>Provider.                                     |
| 323        | MS identity cannot be derived by network | The BBH-01 will retry automatically.<br>If the problem persists, contact your Service<br>Provider.                                     |
| 324        | Implicitly detached                      | The BBH-01 will retry automatically.<br>If the problem persists, contact your Service<br>Provider.                                     |
| 325        | MSC temporarily not reachable            | The BBH-01 will retry automatically.<br>If the problem persists, contact your Service<br>Provider.                                     |
| 339        | Not attached                             | Verify that the BBH-01 has an open view of the<br>sky to get a GNSS fix.<br>If the problem persists, contact your Service<br>Provider. |
| 340        | Minimum QOS check<br>failed              | Verify the correct settings in the web page.<br>If the problem persists, contact your Service<br>Provider.                             |
| 341        | Invalid NSAPI                            | If the problem persists, contact your Service<br>Provider.                                                                             |
| 344        | Invalid parameters                       | Restart the BBH-01.<br>If the problem persists, contact your Service<br>Provider.                                                      |

| Error code | Description                           | Action                                                                                                    |
|------------|---------------------------------------|----------------------------------------------------------------------------------------------------|
| 345        | NSAPI not available                   | Restart the BBH-01.<br>If the problem persists, contact your Service<br>Provider.                                                               |
| 346        | Detach with re-attach                 | If terminal cannot reattach, restart the BBH-01.<br>If the problem persists, contact your Service<br>Provider.                                  |
| 348        | LLC SNDCP failure                     | Network connection failure caused by LLC or<br>SNDCP failure. Restart the BBH-01.<br>If the problem persists, contact your Service<br>Provider. |
| 349        | Invalid in current class              | If the problem persists, contact your Service<br>Provider.                                                                                      |
| 350        | Insufficient resources                | If the problem persists, contact your Service<br>Provider.                                                                                      |
| 351        | Missing or unknown APN                | Network connection failure due to the missing or<br>invalid of APN.<br>Please contact your Service Provider to the<br>correct network settings. |
| 352        | Unknown PDP address or<br>PDP type    | Network connection failure. Restart the BBH-01.<br>If the problem persists, contact your Service<br>Provider.                                   |
| 353        | Re-activation required                | Verify the correct settings in the web page<br>and contact your Service Provider to activate<br>authorized service.                             |
| 354        | Unknown PDP context                   | Verify the correct settings in the web page and<br>wait network connection.<br>If the problem persists, contact your Service<br>Provider.       |
| 355        | Limited service                       | If the problem persists, contact your Service<br>Provider                                                                                       |
| 356        | Data services not possible            | Verify the correct settings in the web page<br>and contact your Service Provider to activate<br>authorized service.                             |
| 359        | Resources unavailable,<br>unspecified | If the problem persists, contact your Service<br>Provider.                                                                                      |

| Error code | Description                       | Action                                                                                                    |
|------------|-----------------------------------|----------------------------------------------------------------------------------------------------|
| 372        | Invalid command<br>parameter      | Check the AT command parameters.<br>Restart the BBH-01.<br>If the problem persists, contact your Service<br>Provider.                                                                                                    |
| 373        | Unknown command                   | Check the AT command.<br>Restart the BBH-01.<br>If the problem persists, contact your Service<br>Provider.                                                                                                    |
| 1000       | None                              | No action required. The BBH-01 is functioning properly.                                                                                                    |
| 1011       | PoE incompatible                  | Check the PoE connection.<br>Disconnect the PoE cable and reconnect it.<br>Verify that it is an approved PoE injector.<br>If the problem continues, contact your Service<br>Provider.                                                                                                  |
| 1012       | AP init ialization in<br>progress | Please try again after about 1-2 minutes.<br>If the issue persists after retrying, restart the<br>BBH-01.<br>If the problem persists, contact your Service<br>Provider.                                                                                                    |
| 1016       | SIM locked                        | The SIM pairing mismatch status is detected.<br>Enter the special PIN code or insert the correct<br>SIM card.<br>Please contact your service provider for details<br>of the special PIN security code. When the PIN<br>security code is lost, please contact your service<br>provider. |
| 1017       | SAT no response                   | Restart the BBH-01.<br>If the problem persists, contact your Service<br>Provider.                                                                                                    |

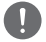

# 

- If the error code displayed is not listed in this document, restart the BBH-01.
- If the problem persists, contact your Service Provider.

# WARRANTY

This warranty table is only valid with all gaps fully filled by an authorized Thuraya Service Partner.

• Date of Purchase: Customer's name, address, country and telephone number: • Write the IMEI here: • Dealer's stamp and signature:

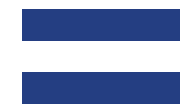

thuraya.com